# 操作手册 Cerabar PMP43 IO-Link 通信

过程压力测量

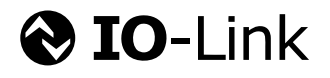

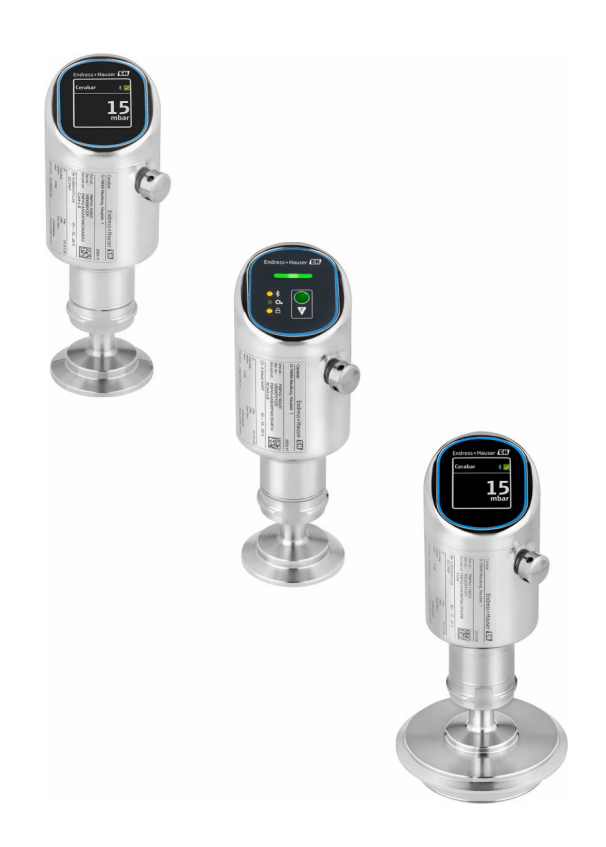

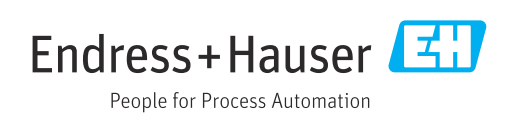

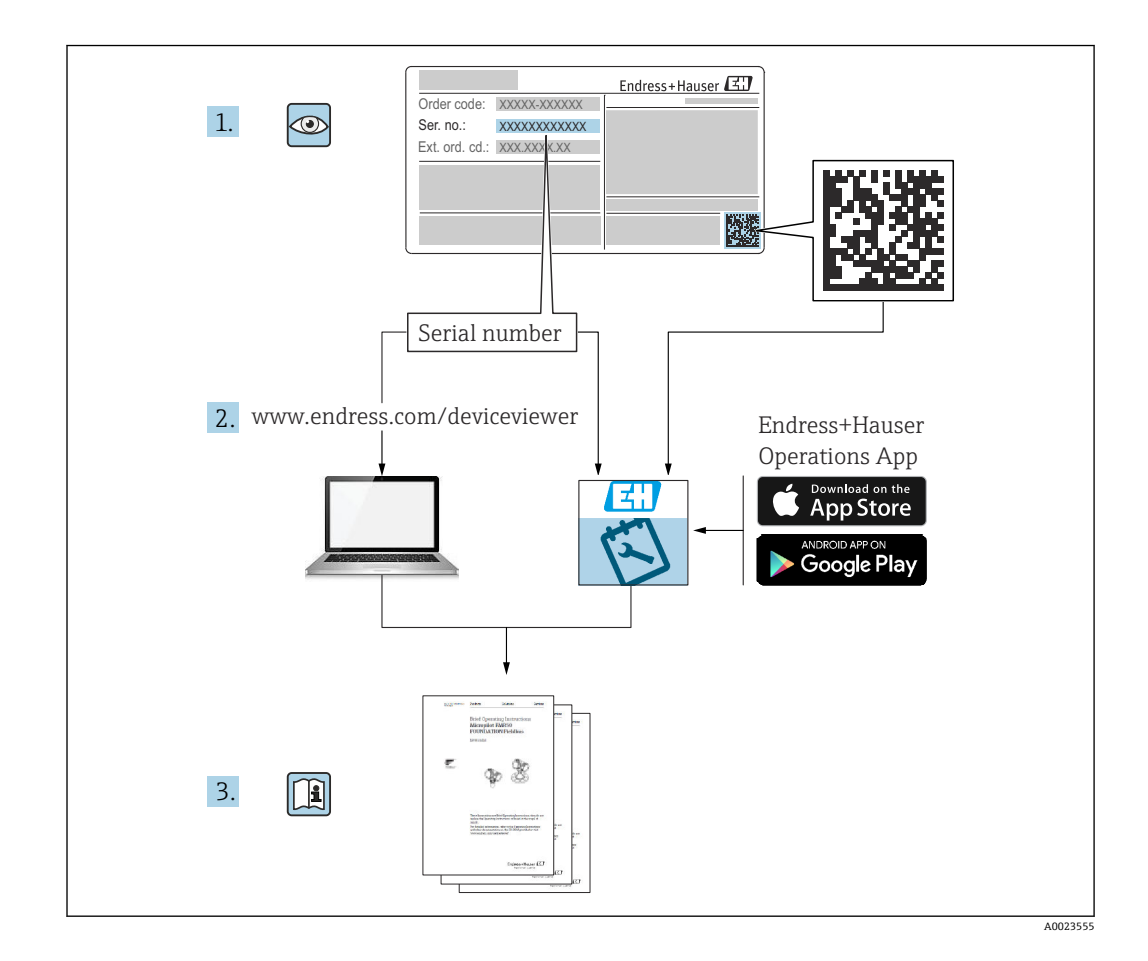

- 请妥善保存文档,便于操作或使用设备时查看
- 避免出现人员或装置危险:必须仔细阅读"基本安全指南"章节,以及针对特定操作步骤的文档中的所有其他安全指南

制造商保留修改技术参数的权利, 恕不另行通知。Endress+Hauser 当地销售中心将为您 提供最新文档信息和更新说明。

# 目录

| 1          | 文档信息                                    | 5        |
|------------|-----------------------------------------|----------|
| 1.1        | 文档功能                                    | . 5      |
| 1.2        | 信息图标                                    | . 5      |
| 1.3        | 缩写含义说明                                  | 6        |
| 1.4        | 量程比计算                                   | 7        |
| 1.5        | 文档资料                                    | . 8      |
| 1.6        | 注册商标                                    | . 8      |
| 2          | 基本安全指南                                  | 8        |
| 2.1        | 人员要求                                    | 8        |
| 2.2        | 指定用途                                    | . 8      |
| 2.3        | 工作场所安全                                  | 9        |
| 2.4        | 操作安全                                    | . 9      |
| 2.5        | 产品安全                                    | . 9      |
| 2.6        | IT 安全                                   | 9        |
| 2.7        | 设备的 IT 安全                               | 9        |
| 3          | 产品描述                                    | 11       |
| 3.1        | 产品设计                                    | 11       |
| 4          | 到货验收和产品标识                               | 11       |
| 41         | 到货验收                                    | 11       |
| 4.2        | 产品标识                                    | 12       |
| 4.3        | 储存和运输                                   | 12       |
| 5          | 安装步骤                                    | 13       |
| 51         | <b>安装要</b> 求                            | 13       |
| 5.2        | 安装方向                                    | 13       |
| 5.3        | 安裝后检查                                   | 13       |
| 6          | 电气连接                                    | 14       |
| 61         | · · · · · · · · · · · · · · · · · · ·   | 14       |
| 6.2        | 确保防护等级                                  | 16       |
| 6.3        | 连接后检查                                   | 16       |
| 7          | <b>塌化古</b> 子                            | 16       |
| 1          |                                         | 10       |
| 7.1        | 操作方式概览                                  | 16       |
| 7.2        | 探作采单结构和切能                               | 16       |
| 1.3        | 通过 LED 亚小甲儿切凹探下米甲••••••                 | 10       |
| 7.4        | · 加达显示单元的确定式解销步骤                        | 19<br>21 |
| 7.6        | 通过调试软件访问操作菜单                            | 21       |
| 8          | 系统集成                                    | 23       |
| -<br>01    | IO Link 下盘                              |          |
| 0.1<br>8.2 | IO-LIIIK  `牧                            | ムン<br>フマ |
| 83         | 运运受致,,,,,,,,,,,,,,,,,,,,,,,,,,,,,,,,,,, | 2.4      |
| 8.4        | 开关信号                                    | 25       |
|            |                                         |          |

| 9                         | 调试                                             | 25                   |
|---------------------------|------------------------------------------------|----------------------|
| 9.1                       | 准备工作                                           | 25                   |
| 9.2                       | 安装检查和功能检查                                      | 25                   |
| 9.3                       | 启动设备                                           | 26                   |
| 9.4                       | 调试方式概览                                         | 26                   |
| 9.5                       | 通过 LED 显示单元操作按键调试                              | 26                   |
| 9.6                       | 通过现场显示单元调试                                     | 26                   |
| 9.7                       | 通过 FieldCare/DeviceCare 调试                     | 27                   |
| 9.8                       | 通过其他调试软件 (AMS、PDM 等) 调试                        | 28                   |
| 9.9                       | 设置操作语言                                         | 28                   |
| 9.10                      | 设置设备                                           | 29                   |
| 9.11                      | 写保护设置, 防止未经授权的访问                               | 30                   |
| 10                        | 操作                                             | 31                   |
| 10.1                      | 运 <b>而</b> 仍 <b>夕</b> 端 <u>之</u> 业太            | 21                   |
| 10.1                      | 以取以笛钡足扒心 ••••••••••••••••••••••••••••••••••••  | 51<br>51             |
| 10.2                      | 基」U性衆性明リ以留···································· | 21                   |
| 10.5                      | 用eartbeat recimology 心跳放不 (可见) ···             | 22                   |
| 10.4                      | 亚小历天侧里值••••••••••••••••••••••••••••••••••••    | 22                   |
| 10.5                      | <b>传您</b> 确你止                                  | 22                   |
| 11                        | 诊断和故障排除                                        | 33                   |
| 11.1                      | 故障排除概述                                         | 33                   |
| 11.2                      | 工作状态 LED 指示灯提供的诊断信息                            | 35                   |
| 11.3                      | 通过现场显示单元查看诊断信息                                 | 35                   |
| 11.4                      | 通过调试软件显示诊断事件                                   | 36                   |
| 11.5                      | 调整诊断信息                                         | 37                   |
| 11.6                      | 待解决诊断信息                                        | 37                   |
| 11.7                      | 诊断列表                                           | 37                   |
| 11.8                      | 事件日志                                           | 39                   |
| 11.9                      | 复位设备                                           | 41                   |
| 11.10                     | 设备信息                                           | 41                   |
| 11.11                     | 固件更新历史                                         | 41                   |
| 12                        | 维护                                             | 41                   |
| 12.1                      | 维护操作                                           | 41                   |
| 10                        | hts- kts                                       | <i>(</i> )           |
| 13                        | 维修                                             | 42                   |
| 13.1                      | 概述                                             | 42                   |
| 13.2                      | 返厂                                             | 42                   |
| 13.3                      | 废弃                                             | 43                   |
| 14                        | 附件                                             | 43                   |
| 14 1                      | 设备专用附件                                         | 42                   |
| 147                       | DeviceCare SFF100                              | ر <del>ب</del><br>44 |
| 14 २                      | FieldCare SFF500                               | 44<br>44             |
| т <del>т</del> .)<br>14 4 | · · · · · · · · · · · · · · · · · · ·          | <u>4</u> 4           |
| 14 5                      | Field Xpert SMT70                              | 44                   |
| 14.6                      | Field Xpert SMT77                              | 44                   |
| 14.7                      | SmartBlue App                                  | 44                   |

| 15                           | 技术参数                     | 45                   |
|------------------------------|--------------------------|----------------------|
| 15.1<br>15.2<br>15.3<br>15.4 | 输入<br>输出<br>环境条件<br>过程条件 | 45<br>46<br>48<br>50 |
| 索引                           |                          | 52                   |

目录

# 1 文档信息

## 1.1 文档功能

《操作手册》包含设备生命周期内各个阶段所需的所有信息:从产品标识、到货验收和储存,至安装、电气连接、操作和调试,以及故障排除、维护和废弃。

# 1.2 信息图标

### 1.2.1 安全图标

#### ▲ 危险

危险状况警示图标。若未能避免这种状况,会导致人员严重或致命伤害。

### ▲警告

潜在危险状况警示图标。若未能避免这种状况,可能导致人员严重或致命伤害。

#### **企**小心

潜在危险状况警示图标。若未能避免这种状况,可能导致人员轻微或中等伤害。

#### 注意

潜在财产损坏警示图标。若未能避免这种状况,可能导致产品损坏或附近的物品损坏。

### 1.2.2 通信图标

#### Bluetooth<sup>®</sup>蓝牙: ₿

设备间的短距离无线蓝牙数据传输。

#### IO-Link 通信: 🚷 IO-Link

将智能传感器和制动器连接至自动化系统的通信接口。IEC 61131-9 标准将 IO-Link 技术 定义为"用于小型传感器和制动器的单点数字通信接口(SDCI)"。

## 1.2.3 特定信息图标

#### 允许: 🔽

允许的操作、过程或动作。

### 禁止: 🔀

禁止的操作、过程或动作。

- 附加信息: 🚹
- 参见文档: 🔳
- 参考页面: 🗎
- 操作步骤: 1.、2.、3.
- 执行结果: ∟▶

### 1.2.4 图中的图标

部件号: 1、2、3 ...

操作步骤: 1, 2., 3.

视图: A、B、C ...

# 1.3 缩写含义说明

PN

标称压力

### 调试软件

代指以下应用软件:

- FieldCare / DeviceCare,通过 IO-Link 通信和个人计算机操作
- SmartBlue app, 在 Android 或 iOS 智能手机或平板电脑中操作

### PLC

可编程逻辑控制器

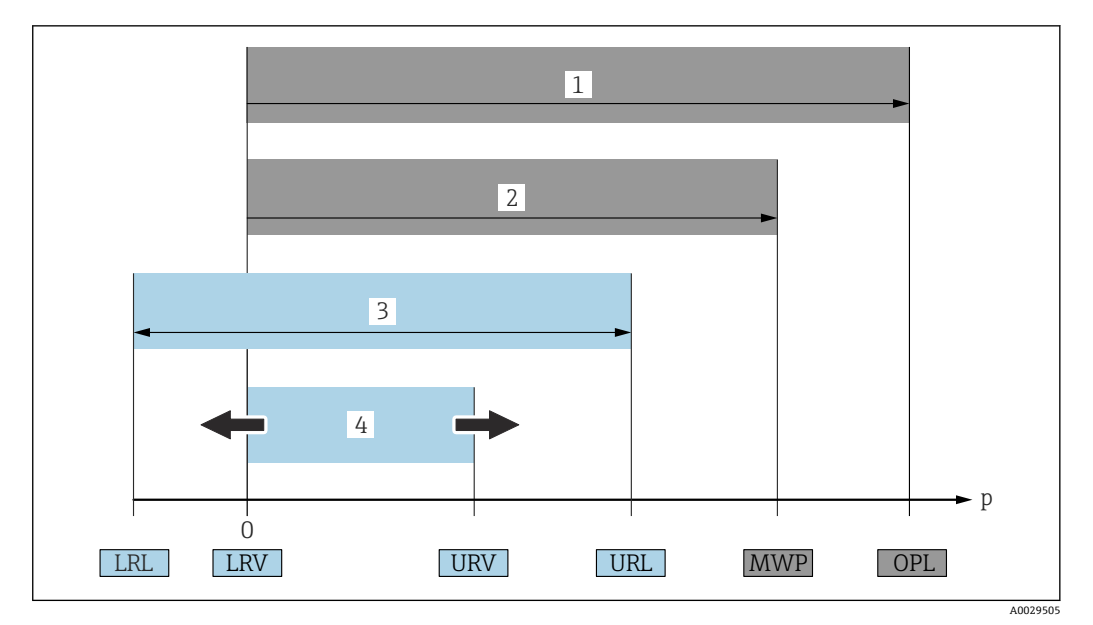

- 1 OPL: 仪表的过压限定值 (OPL, 即传感器过载限定值) 取决于承压能力最弱的部件; 因此除了传感器之 外,还必须考虑过程连接的承压能力。注意温度-压力关系。仪表可以短时间承受 OPL。
- 2 MWP: 传感器的最大工作压力 (MWP) 取决于承压能力最弱的部件; 因此除了传感器之外, 还必须考虑 过程连接的承压能力。注意温度-压力关系。仪表可以持续承受 MWP。铭牌上标识有 MWP。 最大测量范围对应 LRL 和 URL 之间的范围,即最大标定量程/最大调节量程。
- 3
- 标定量程/可调量程对应 LRV 和 URV 之间的范围。出厂设置: 0...URL。其他标定量程可以作为用户自定 4 义量程订购。
- 压力 р
- LRL 测量范围下限
- URL 测量范围上限
- LRV 量程下限值
- URV 量程上限值
- TD 量程比示例 参见以下章节。

#### 量程比计算 1.4

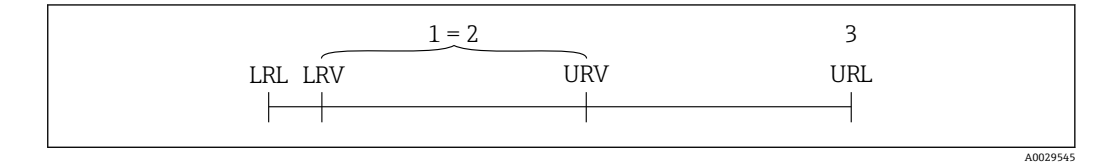

标定量程/调节量程 1

基于零点设定的量程 2

测量范围上限 3

#### 实例:

- 传感器: 10 bar (150 psi)
- 测量范围上限 (URL): 10 bar (150 psi)
- ■标定量程/调节量程: 0...5 bar (0...75 psi)
- 量程下限值(LRV): 0 bar (0 psi)
- 量程上限值(URV): 5 bar (75 psi)

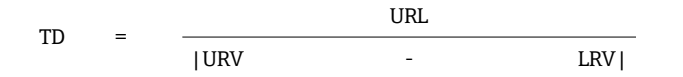

因此在本例中,量程比 (TD)为2:1。量程基于零点设定。

# 1.5 文档资料

😭 配套技术文档资料的查询方式如下:

- 设备浏览器 (www.endress.com/deviceviewer) : 输入铭牌上的序列号
- 在 Endress+Hauser Operations app 中: 输入铭牌上的序列号或扫描铭牌上的二维码。

## 1.6 注册商标

#### Apple®

Apple、Apple 图标、iPhone 和 iPod touch 是苹果公司的注册商标,已在美国和其他国家注册登记。App Store 是苹果公司的服务商标。

#### Android®

Android、Google Play 和 Google Play 图标是谷歌公司的注册商标。

#### Bluetooth®

Bluetooth<sup>®</sup>文字和图标是 Bluetooth SIG 公司的注册商标, Endress+Hauser 获得准许使 用权。其他注册商标和商标名分别归相关公司所有。

#### IO-Link®

注册商标。仅与 IO-Link 组织成员或取得相应授权的非成员的产品和服务配套使用。详 细使用指南参见 IO-Link 组织颁布的相关规则: www.io.link.com。

# 2 基本安全指南

# 2.1 人员要求

执行安装、调试、诊断和维护操作的人员必须符合下列要求:

- ▶ 经培训的合格专业人员必须具有执行特定功能和任务的资质。
- ▶ 经工厂厂方/操作员授权。
- ▶ 熟悉联邦/国家法规。
- ▶ 开始操作前,专业人员必须事先阅读并理解《操作手册》、补充文档和证书中(取决于实际应用)的各项规定。
- ▶ 遵守操作指南和基本条件要求。

操作人员必须符合下列要求:

- ▶ 经工厂厂方/操作员针对任务要求的指导和授权。
- ▶ 遵守手册中的指南。

# 2.2 指定用途

Cerabar 压力变送器用于压力和液位测量。

#### 错误用途

对于使用不当或用于非指定用途导致的设备损坏,制造商不承担任何责任。

#### 避免机械损坏:

▶ 禁止使用锐利或坚硬物体接触或清洁设备表面。

核实临界工况:

▶ 测量特殊介质和清洗液时: Endress+Hauser 十分乐意帮助您核实接液部件材质的耐腐蚀性,但对此不做任何担保,不承担任何责任。

#### 其他风险

在操作过程中,与介质的热交换和电子部件自身的功率消耗,可能导致外壳温度升高至 80℃(176℃)。在测量过程中,传感器温度可能接近介质温度。 存在接触表面烫伤的危险!

▶ 测量高温流体时,确保已采取防护措施避免发生接触性烫伤。

## 2.3 工作场所安全

使用设备时:

- ▶ 穿戴国家规定的个人防护装备。
- ▶ 进行设备接线操作前,首先需要切断电源。

### 2.4 操作安全

存在人员受伤的风险!

- ▶ 设备符合技术规格参数,无错误、无故障,否则禁止操作设备。
- ▶ 厂方有责任确保设备正常工作。

#### 改装设备

如果未经授权,禁止改装设备,否则会导致不可预见的危险:

▶ 如需改装,请咨询制造商。

#### 维修

为了确保设备始终安全和可靠测量:

▶ 仅允许使用原装附件。

#### 防爆危险区

设备安装在防爆危险区中使用时,需要采取措施降低人员受伤或设备受损的风险(例如 防爆保护、压力设备安全):

- ▶ 参照铭牌检查并确认所订购的设备是否允许在防爆危险区中使用。
- ▶ 遵守单独成册的补充文档资料中的说明,补充文档资料是本手册的组成部分。

# 2.5 产品安全

设备基于工程实践经验设计和测试,符合最先进的操作安全标准。通过出厂测试,可以 安全工作。

设备满足通用安全要求和法规要求,此外,还符合设备 EU 符合性声明中的 EU 准则要求。Endress+Hauser 确保粘贴有 CE 标志的仪表满足上述要求。

# 2.6 IT 安全

我们提供的质保服务仅在根据《操作手册》安装和使用产品时有效。产品配备安全防护 机制,用于防止意外改动。

操作员必须根据相关安全标准执行 IT 安全措施,为产品和相关数据传输提供额外的防护。

# 2.7 设备的 IT 安全

设备提供特定安全功能,帮助操作员采取保护措施。上述功能由用户自行设置,正确设置后能够实现更高操作安全性。更改用户角色的访问密码(通过现场显示单元、蓝牙或FieldCare、DeviceCare、资产管理工具(例如 AMS、PDM)操作)。

#### 2.7.1 通过 Bluetooth®蓝牙无线技术访问

通过 Bluetooth<sup>®</sup>蓝牙无线技术实现加密信号传输,传输方式已通过 Fraunhofer 研究所 测试。

- 未安装 SmartBlue app 就不能通过 Bluetooth<sup>®</sup>无线技术查看设备
  设备和智能手机或平板电脑间只能存在一个点对点连接。
- 通过现场操作或通过 SmartBlue/FieldCare/DeviceCare 关闭 Bluetooth®蓝牙无线接 口。

3 产品描述

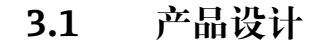

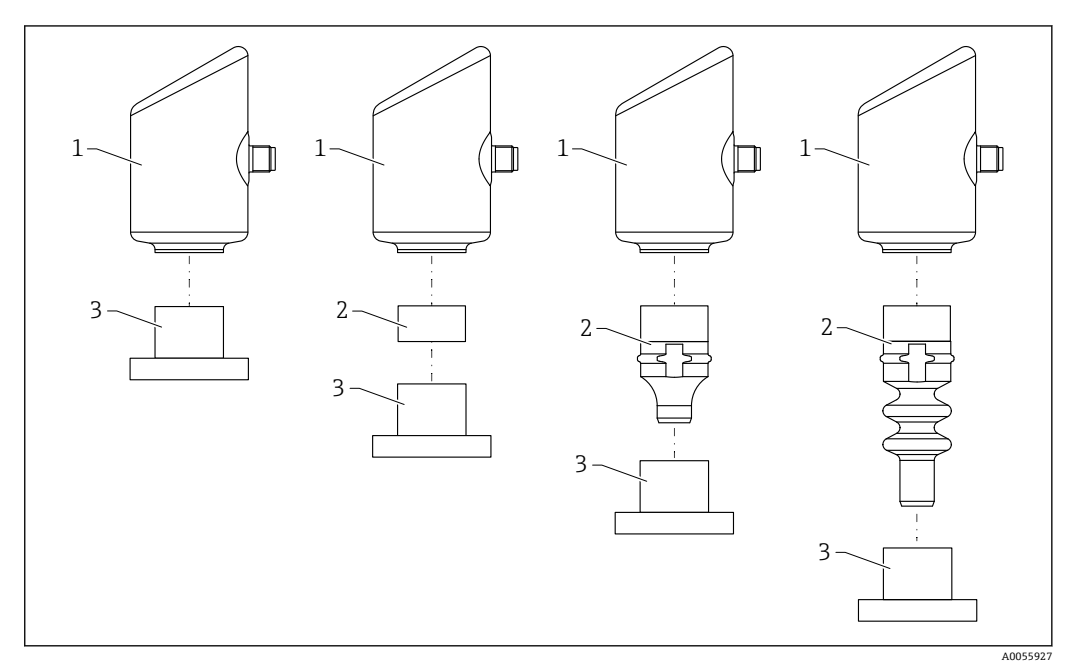

1 外壳

2 安装部件 (取决于仪表配置)

3 过程连接

# 4 到货验收和产品标识

# 4.1 到货验收

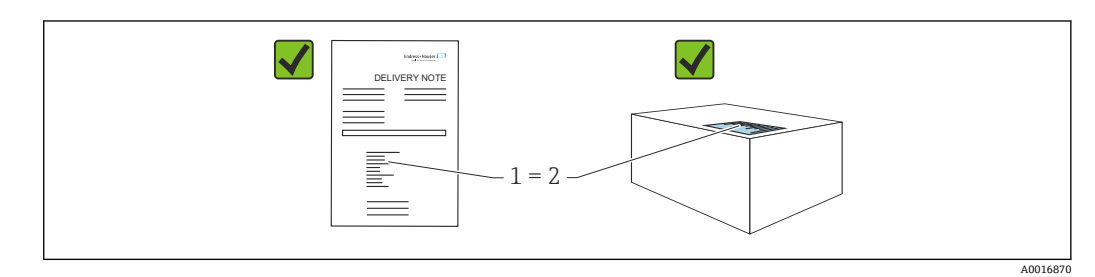

到货后需要进行下列检查:

- •发货清单(1)上的订货号是否与产品粘贴标签(2)上的订货号一致?
- 物品是否完好无损?
- 铭牌参数是否与发货清单上的订购信息一致?
- ■包装中是否提供文档资料?
- ■可选 (参照铭牌): 包装中是否提供《安全指南》 (XA) 文档?

📭 如果不满足任一上述条件, 请咨询 Endress+Hauser 当地销售中心。

# 4.2 产品标识

设备标识信息如下:

- 铭牌参数
- •订货号,标识发货清单上的订购选项
- 在设备浏览器中输入铭牌上的序列号 (www.endress.com/deviceviewer) : 显示完整 设备信息。

### 4.2.1 铭牌

铭牌上标识法律规定的相关设备信息,例如:

- 制造商名称
- •订货号、扩展订货号、序列号
- 技术参数、防护等级
- 固件版本号、硬件版本号
- 认证信息
- ■二维码 (提供设备信息)

比对铭牌和订单数据,确保一致。

### 4.2.2 制造商地址

Endress+Hauser SE+Co. KG Hauptstraße 1 79689 Maulburg, Germany 产地:参见铭牌。

# 4.3 储存和运输

### 4.3.1 储存条件

- 使用原包装。
- 在洁净的干燥环境中储存, 采取冲击防护措施。

#### 储存温度范围

−40 ... +85 °C (−40 ... +185 °F)

### 4.3.2 将产品运输至测量点

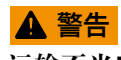

**运输不当!** 外壳和膜片可能受损,同时存在人员受伤的风险! ▶ 使用原包装将设备运输至测量点。

# 5 安装步骤

### 5.1 安装要求

#### 5.1.1 安装指南

😭 安装过程中,必须确保所用密封件的长期工作温度满足最高过程温度要求。

- CSA 认证型设备仅供室内使用。
- 设备适用于潮湿环境,并符合 IEC/EN 61010-1 标准。
- 使用操作菜单调整现场显示单元的屏幕方向,确保可以清晰读数。
- •可以根据光线条件调整现场显示单元设置(配色方案信息参见回操作菜单)。
- ■遵循压力表规范安装设备。
- 采取外壳抗冲击防护措施。

# 5.2 安装方向

#### 注意

如果清洗过程同时冷却受热后的仪表(例如冷水清洗),将会形成短时间真空。因此, 水汽可以通过压力补偿过滤口(1)进入仪表内部。过滤口安装与否取决于具体设备型 号。

- 损坏设备!
- ▶ 安装仪表时注意以下几点:

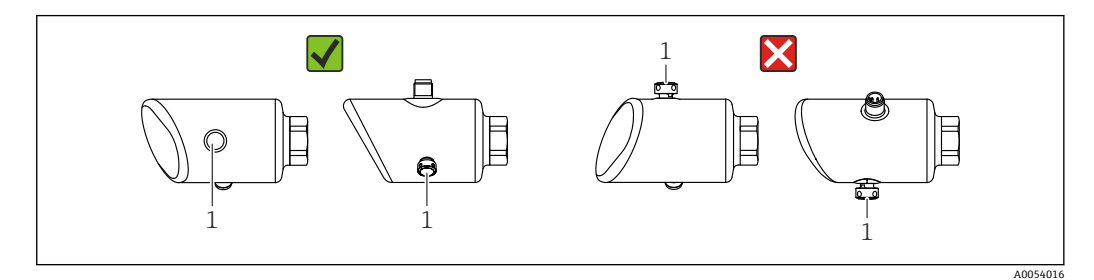

- ■确保过滤口 (1) 未被污染。
- 设备安装位置与测量应用场合相关。
- •可以校正安装位置引起的仪表零点漂移(空罐测量值非零)

# 5.3 安装后检查

□设备是否完好无损 (外观检查) ?

- □ 测量点位号和标签是否正确(外观检查)?
- □设备是否正确固定?
- □ 过滤口是否倾斜朝下、朝左或朝右放置?
- □ 设备是否符合测量点技术规范?

例如:

- □ 过程温度
- □ 压力
- □ 环境温度
- □ 测量范围

# 6 电气连接

### 6.1 连接仪表

#### 6.1.1 电势平衡

如需要,使用过程连接或用户自备的接地夹建立等电势连接。

### 6.1.2 供电电压

直流供电单元: 12 ... 30 V<sub>DC</sub> 供电电压不得低于 18 V, 否则无法进行 IO-Link 通信。

 供电单元必须通过安全认证(例如 PELV、SELV、2 类电源),以及符合相关协议 规范。

安装极性反接保护、高频干扰抑制及过电压保护回路。

### 6.1.3 功率消耗

非防爆危险区: 必须保证电流不超过 500 mA, 满足 IEC/EN 61010 标准规定的仪表安全 要求。

### 6.1.4 过电压保护

设备符合 IEC/DIN EN IEC 61326-1 产品标准(表 2:工业环境)的要求。根据端口类型 (直流电、输入/输出端口),针对瞬态过电压施加不同的测试电压 (IEC/DIN EN 61000-4-5 Surge),符合 IEC/DIN EN 61326-1:直流电端口和输入/输 出端口的测试电压为 1000 V 线对地。

#### 过电压保护类别

设备适用于过电压保护类别 II 的系统,符合 IEC/DIN EN 61010-1 标准。

#### 6.1.5 调整范围

允许通过 IO-Link 通信设置开关点。 LRV 和 URV 可以在传感器量程内(LRL - URL)任意设置。

### 6.1.6 开关容量

- 开关状态 ON: I<sub>a</sub> ≤ 200 mA<sup>1</sup>; 开关状态 OFF: I<sub>a</sub> < 0.1 mA<sup>2</sup>)
- 开关次数: >1·10<sup>7</sup>
- PNP 电压降: ≤2 V
- 过载保护:开关电流的自动负载测试
  - 最大容性负载: 最大供电电压时为1µF (未连接阻性负载)
  - 最大周期: 0.5 s; 最小 t<sub>on</sub>: 40 µs
  - ■发生过电流 (f=1Hz) 时, 定期断开保护回路

如果同时使用输出"1 x PNP + 4 ... 20 mA",开关量输出 OUT1 可以在整个温度范围内最大加载 100 mA 的负载电流。环境温度不超过 50 °C (122 °F)且过程温度不超过 85 °C (185 °F)时,最大开关电流为 200 mA。如果使用"1 x PNP"或"2 x PNP"设置,开关量输出可以在整个温 度范围内最大加载 200 mA 的电流。

 <sup>2)</sup> 开关量输出 OUT2 的情况有所不同,开关状态 OFF: I<sub>a</sub><3.6 mA, U<sub>a</sub><2 V, 开关状态 ON: PNP 电压降 ≤2.5 V</li>

### 6.1.7 接线端子分配

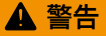

可能带电!

存在电击和/或爆炸风险

- ▶ 确保接线时未接通电源。
- ▶ 供电电压必须与铭牌参数一致。
- ▶ IEC/EN 61010 标准规定设备必须安装专用断路保护器。
- ▶ 电缆必须完全绝缘,同时还需保证供电电压和过电压保护等级。
- ▶ 连接电缆必须具有优秀的温度稳定性,同时还需考虑到环境温度的影响。
- ▶ 安装极性反接保护、高频干扰抑制及过电压保护回路。

### ▲ 警告

#### 接线错误会影响电气安全!

▶ 非防爆危险区: 必须保证电流不超过 500 mA, 满足 IEC/EN 61010 标准规定的仪表 安全要求。

### 注意

#### 接线错误会损坏 PLC 的模拟量输入

▶ 禁止将设备的有源 PNP 开关量输出连接至 PLC 的 4 ... 20 mA 输入。

遵照以下步骤进行设备接线:

- 1. 检查并确保供电电压与铭牌参数一致。
- 2. 参照下图进行设备接线。
- 3. 接通电源。

#### 两线制

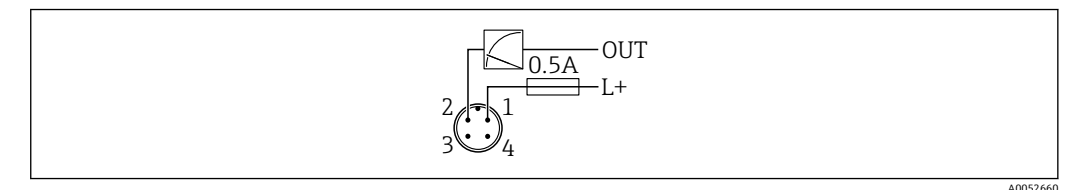

- 1 电源 L+, 棕线 (BN)
- 2 输出 (L-), 白线 (WH)

#### 三线制或四线制

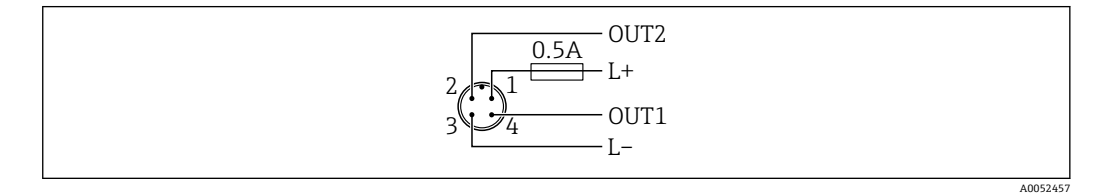

1 电源 L+, 棕线 (BN)

- 2 开关量输出或模拟量输出 (OUT2), 白线 (WH)
- 3 电源 L-, 蓝线 (BU)
- 4 开关量或 IO-Link 通信输出 (OUT1), 黑线 (BK)

可以设置输出1和输出2的功能。

#### 接线实例

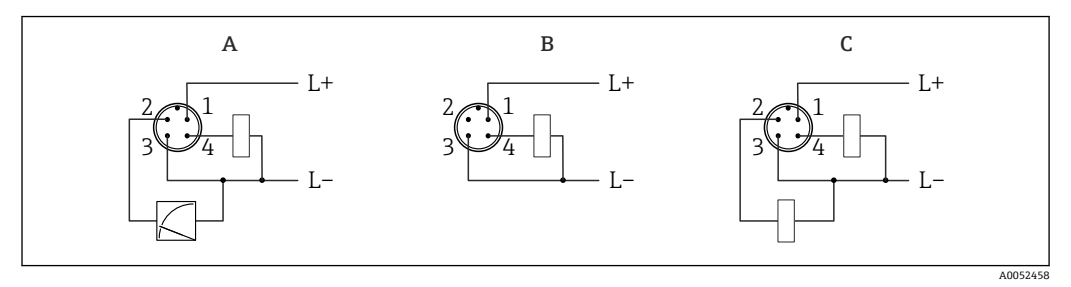

- A 1路 PNP 开关量输出和模拟量输出(缺省设置)
- B 1路 PNP 开关量输出(必须禁用电流输出。如果尚未禁用电流输出,则会显示相应信息。如果使用现场
  - 显示单元:显示错误。如果使用 LED 指示灯:工作状态 LED 指示灯红色常亮。)
- C 2路 PNP 开关量输出(将第二路输出设置为开关量输出)

### 6.2 确保防护等级

已安装 M12 连接电缆: IP66/68/69 NEMA 4X/6P

#### 注意

#### 安装错误会导致 IP 防护等级失效!

- ▶ 插入并拧紧连接电缆,才能确保仪表的 IP 防护等级。
- ▶ 使用满足防护等级要求的连接电缆,才能确保仪表的 IP 防护等级。

# 6.3 连接后检查

- □ 设备或电缆是否完好无损 (外观检查) ?
- □所用电缆是否符合要求?
- □安装电缆是否已充分消除应力影响?
- □螺纹接头是否正确安装?
- □压是否与铭牌参数一致?
- □ 是否无极性反接?接线端子分配是否正确?

□ 通电后, 仪表是否准备就绪, 现场显示单元上是否显示内容或绿色工作状态 LED 指示灯是否亮起?

# 7 操作方式

# 7.1 操作方式概览

- 通过 LED 指示灯和操作按键操作
- 通过现场显示单元操作
- 通过 Bluetooth®蓝牙操作
- 通过 Endress+Hauser 调试软件操作
- 通过 IO-Link 主设备操作

# 7.2 操作菜单结构和功能

现场显示单元与 Endress+Hauser FieldCare 或 DeviceCare 调试软件的操作菜单结构差异 如下:

现场显示单元提供精简化菜单,用于进行设备的基本设置。

可通过调试软件 (FieldCare、DeviceCare、SmartBlue) 访问完整操作菜单,以便对设备 上进行复杂设置。

调试向导帮助用户在不同应用场合下进行调试,引导用户逐步完成设置。

### 7.2.1 操作菜单概览

#### "操作向导" 菜单

Guidance 主菜单包含允许用户快速执行基本任务(例如调试)的功能参数。此菜单主要 由引导式设置向导和涵盖多个区域的特殊功能参数组成。

#### "诊断" 菜单

诊断信息和设置以及故障排除帮助。

#### "应用" 菜单

包含用于详细调整过程的功能参数,以便将设备优化集成至应用中。

#### "系统" 菜单

设备管理、用户管理或安全方面的系统设置。

#### 7.2.2 用户角色及其访问权限

设备支持2种用户角色:维护和操作员

- ●维护用户角色(出厂状态)具有读/写访问权限。
- ■操作员用户角色具有只读访问权限。

当前用户角色显示在主菜单中。

**维护**用户角色可以不受限制地进行设备参数设置。随后,设置访问密码,禁止访问设备 设置参数。此密码充当访问密码,可防止未经授权访问设备设置。

这样即可从**维护**用户角色切换至**操作员**用户角色。输入访问密码方可再次访问设备设置参数。

如果访问密码输入错误,用户以操作员角色执行操作。

设置密码, 切换用户角色:

▶ 菜单路径: System → User management

# 7.3 通过 LED 显示单元访问操作菜单

### 7.3.1 概览

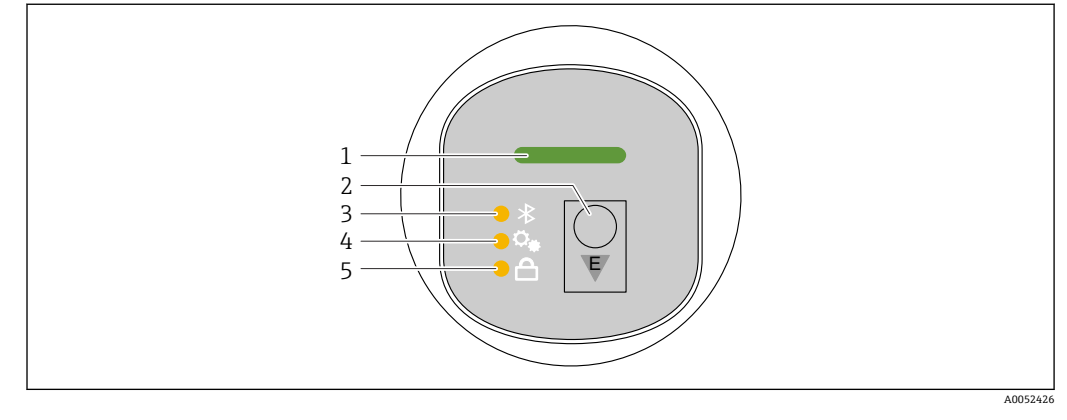

- 1 工作状态 LED 指示灯
- 2 操作按键"E"
- 3 蓝牙 LED 指示灯
- 4 位置调整 LED 指示灯
- 5 键盘锁 LED 指示灯

<table-of-contents> 如果启用蓝牙连接,无法通过 LED 显示单元操作设备。

#### 工作状态 LED 指示灯(1)

参见"诊断事件"章节。

#### 蓝牙 LED 指示灯 (3)

- LED 指示灯亮起: 蓝牙启用
- LED 指示灯熄灭: 蓝牙禁用或未订购蓝牙选项
- LED 指示灯闪烁: 蓝牙连接已建立

#### 键盘锁定 LED 指示灯(5)

- LED 指示灯亮起: 按键锁定
- LED 指示灯熄灭: 按键解锁

### 7.3.2 操作

短按 (<2s) 或长按 (>2s) 操作按键"E"即可操作设备。

#### 导览

- 选定功能参数的 LED 指示灯闪烁
- 短按"E"操作按键,在各功能参数之间切换
- 按下并按住"E"操作按键,选择一个特定功能参数

### LED 指示灯的闪烁行为 (启用/禁用)

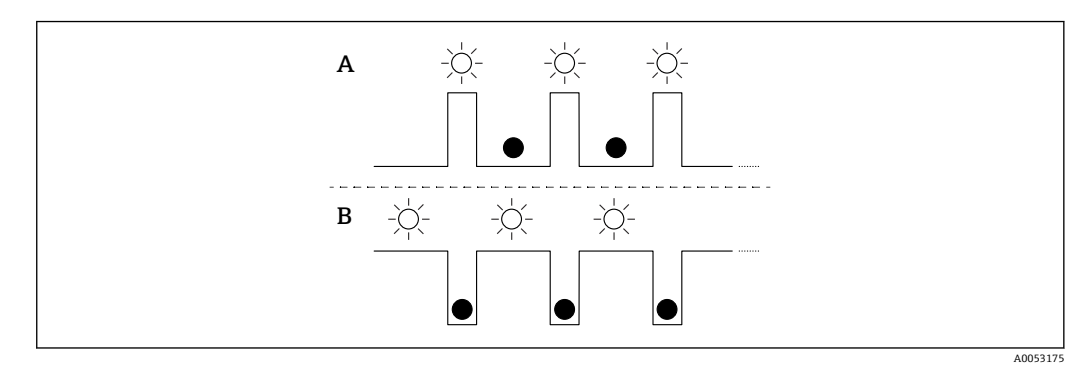

- A 选定但未激活功能参数
- B 选定且已激活功能参数

#### 关闭键盘锁

- 1. 按下并按住"E"操作按键。
  - └→ 蓝牙 LED 指示灯闪烁。
- 2. 反复短按"E"操作按键,直至键盘锁 LED 指示灯闪烁。
- 3. 按下并按住"E"操作按键。
  - ▶ 键盘锁功能被禁用。

### 启用或禁用蓝牙

- 1. 如需要,禁用键盘锁定功能。
- 2. 反复短按"E"操作按键, 直至蓝牙 LED 指示灯闪烁。
- 3. 按下并按住"E"操作按键。

# 7.4 通过现场显示单元访问操作菜单

功能:

- ■显示测量值、故障信息和提示信息
- 出现错误时显示图标
- 电子式可调现场显示单元(自动或手动调整测量值显示,每次旋转90°)
   测量值显示会根据设备启动时的方向自动旋转。<sup>3)</sup>
- 通过带触控功能的现场显示单元进行基本设置<sup>4)</sup>
  - 锁定开/关
  - 选择显示语言
  - 启动心跳自校验, 在现场显示单元上显示"通过/未通过"反馈信息
  - 蓝牙开/关
  - 基本设置调试向导
  - ■读取设备信息,例如名称、序列号和固件版本号
  - 主动诊断和状态信息
  - 仪表复位
  - 在明亮的光线条件下反转颜色

端子电压越低,背光亮度越小。

具体实例见下图。显示内容取决于现场显示单元的实际设置。

<sup>3)</sup> 仅当自动方向调整功能打开时,测量值显示才会自动旋转。

<sup>4)</sup> 对于无触控功能的设备,使用调试软件 (FieldCare、DeviceCare、SmartBlue) 进行设置。

从左向右扫动选择显示内容(参见下图中的 A、B 和 C): 只有选购带触控功能的显示单元并且事先解锁显示单元的情况下,才能进行扫动操作。

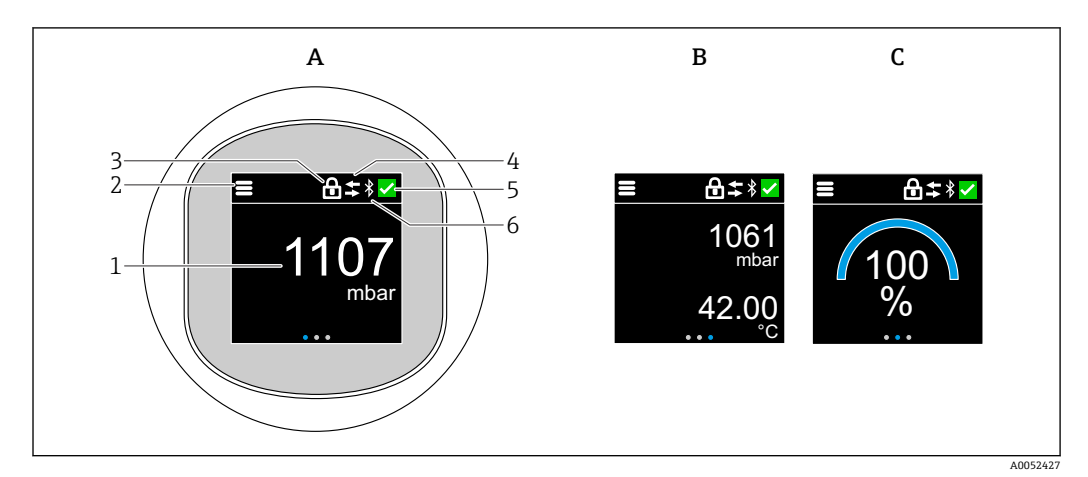

- A 标准显示: 1 个测量值, 带单位 (可调)
- B 2个测量值,均带单位 (可调)
- C 图形测量值显示 (%)
- **1** 测量值
- 2 菜单或主页图标
- 3 锁定状态(通过"安全模式"向导锁定后才会显示锁定图标。如需使用"安全模式"向导,应选购WHG认证或心跳自校验软件包。)
- 4 通信状态 (通信时显示此图标)
- 5 诊断图标
- 6 蓝牙功能 (蓝牙连接时此图标闪烁)

通过操作菜单固定设置标准显示。

在现场显示单元中进行附加设置,显示物理开关量输出。

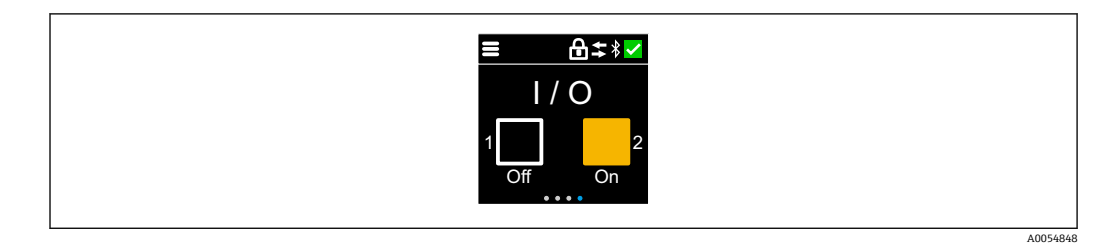

D 输出 OUT1 和 OUT2 的开关状态显示

<table-of-contents> 开关量输出打开时,按钮变为黄色,显示从"Off"变为"On"。

### 7.4.1 操作

导览

使用手指扫动进行导览。

<table-of-contents> 如果启用蓝牙连接,无法通过 LED 指示灯操作设备。

#### 选择选项并确认

选择所需选项,然后使用右上角的勾选符号进行确认(请参见以下屏幕截图)。

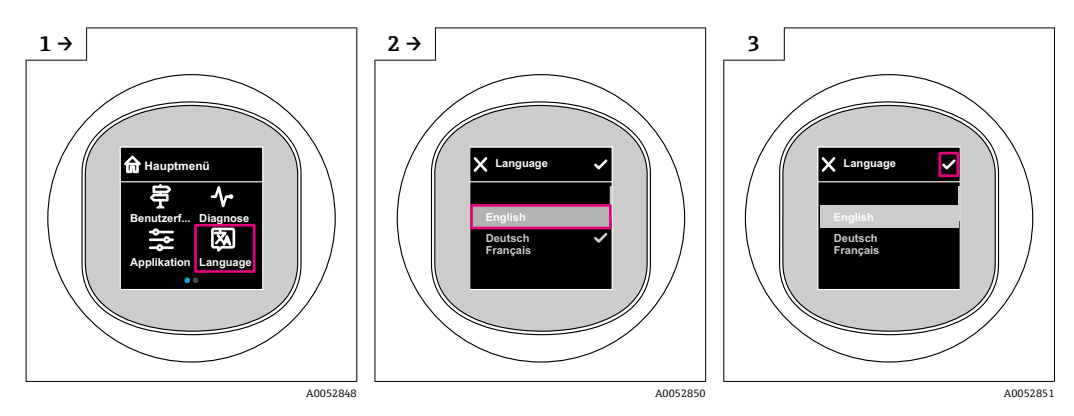

# 7.5 现场显示单元的锁定或解锁步骤

### 7.5.1 解锁步骤

点击显示单元中心,查看以下视图:
 └
 └
 └
 └
 ↓ ● ● ◆ 1

#### 7.5.2 锁定步骤

操作自动锁定(安全模式向导中除外):

- 在主页面停留 1 min 后
- 在操作菜单停留 10 min 后

# 7.6 通过调试软件访问操作菜单

### 7.6.1 连接调试软件

通过调试软件访问操作菜单:

- 通过 IO-Link (例如 Fieldport SFP20),以及通过 FieldCare/DeviceCare 中的 IODD Interpreter DTM
- 通过 Bluetooth 蓝牙(选配)

A0052853

#### FieldCare

#### 功能范围

Endress+Hauser 基于 FDT 的工厂资产管理工具。FieldCare 设置系统中的所有智能现场 设备,帮助用户进行设备管理。基于状态信息,FieldCare 简单高效地检查设备状态及状 况。

通过数字通信 (IO-Link 通信) 访问。

典型功能:

- 变送器参数设置
- ■上传和保存设备参数(上传/下载)
- 归档记录测量点
- ■显示储存的测量值 (在线记录仪) 和事件日志

FieldCare的详细信息:参见FieldCare《操作手册》。

#### DeviceCare

#### 功能范围

连接和设置 Endress+Hauser 现场设备的调试软件。

👔 详细信息参见《创新手册》IN01047S。

#### FieldXpert SMT70、SMT77

平板电脑 Field Xpert SMT70 用于设备组态设置,可以在防爆危险区(防爆2区)和非防爆危险区中进行移动工厂资产管理,适合调试和维护人员使用。设备通过数字通信接口管理 Endress+Hauser 和第三方现场设备,并记录工艺过程。SMT70 提供整套解决方案,并预装驱动程序库,用户可通过触屏轻松操作软件,进行现场设备全生命周期管理。

【1】 《技术资料》TI01342S

平板电脑 Field Xpert SMT77 用于设备组态设置,可以在防爆 1 区中进行移动工厂资产 管理。

《技术资料》TI01418S

### 7.6.2 通过 SmartBlue App 操作

可以通过 SmartBlue app 操作和设置设备。

- 为此, 必须将 SmartBlue App 下载至移动设备。
- 有关 SmartBlue App 与移动设备的兼容性说明,请参见 Apple App Store (iOS 设备) 或 Google Play Store (Android 设备)。
- •通过加密通信方式和保护密码防止未经授权的人员误操作设备。
- 首次设备设置完成后可以关闭 Bluetooth®蓝牙功能。

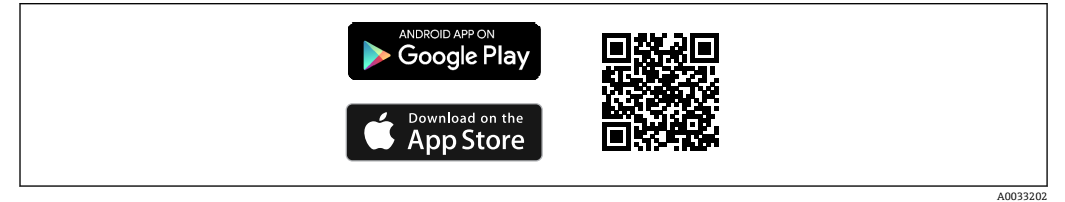

■ 1 二维码,包含 Endress+Hauser SmartBlue App 免费下载链接

下载和安装:

- 扫描二维码,或在 Apple App Store (iOS 设备)或 Google Play Store (Android 设备)的搜索栏中输入 SmartBlue。
- 2. 安装并启动 SmartBlue app。
- 3. Android 设备:开启位置追踪(GPS) (iOS 设备不需要执行此操作)。
- 4. 从显示设备列表中选择准备接收的设备。

登陆:

- 1. 输入用户名: admin
- 2. 输入初始密码: 设备序列号
- 首次成功登录后,修改密码。
- <table-of-contents> 忘记密码?联系 Endress+Hauser 服务工程师。

# 8 系统集成

### 8.1 IO-Link 下载

#### http://www.endress.com/download

- 在"下载区"中选择"软件"
- ■选择"设备驱动程序"软件
- 选择 IO-Link (IODD)
- 在"关键词"栏中输入设备名称

#### https://ioddfinder.io-link.com/

- 搜索方式
- 制造商
- 文档代号
- 产品型号

### 8.2 过程参数

设备带2路输出。输出可以设置为1路电流输出和1路开关量输出,也可以设置为2路 开关量输出。

开关量输出 (SSC) 状态、测量值 (MDC) 和 Endress+Hauser 扩展设备状态通过 IO-Link 通信以过程数据形式传输。过程数据按照 IO-Link 智能传感器 Profile 4.3 规范循环 传输。

在标准输入输出模式下 (SIO),开关量输出连接 M12 连接头针脚 4。在 IO-Link 通信模式下,此针脚为专用通信针脚。M12 插头针脚 2 上的第二路输出始终打开,可以选择通过 IO-Link、显示单元或蓝牙关闭。

过程数据按照功能类别"测量数据通道(浮点)[0x800E]"循环传输。对于开关量输出, 1 VDC 或 24 VDC 对应开关量输出的"关闭"状态。

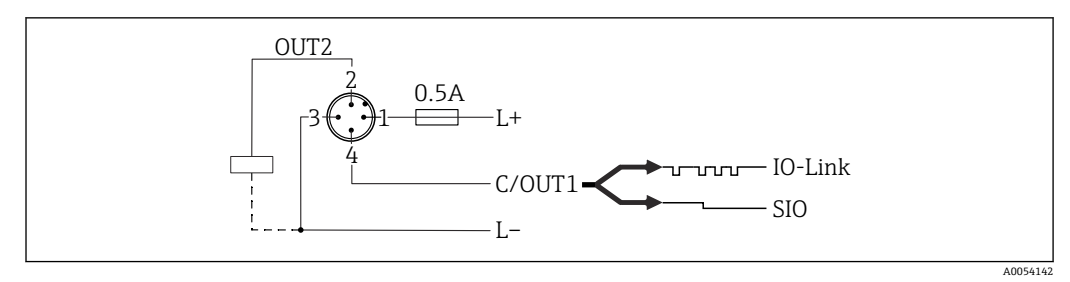

1 电源 L+, 棕线 (BN)

2 开关量输出或模拟量输出 (OUT2), 白线 (WH)

- 3 电源 L-, 蓝线 (BU)
- 4 开关量输出或 IO-Link 通信输出 (OUT1), 黑线 (BK)

下表列举了包含三个不同测量值的过程数据帧。测量值数量可能有所差异,具体取决于产品和所选设置。

| 位偏移              | 16        | 8          | 6   | 1      | 0      |
|------------------|-----------|------------|-----|--------|--------|
| SDCI<br>A0054022 | 32 位浮点数 T | 8 位无符号整数 T |     | 布尔数    | 布尔数    |
| 传输方向             | MDC2      | 扩展设备状态     | 未使用 | SSC1.2 | SSC1.1 |

| 名称 (IODD)                                                                  | 位偏<br>移 | 数据类型      | 允许值                                                                                                    | 偏置量/梯度                                                                                                    | 说明                               |
|----------------------------------------------------------------------------|---------|-----------|----------------------------------------------------------------------------------------------------|----------------------------------------------------------------------------------------------------|----------------------------------|
| Pressure<br>(MDC1)                                                         | 16      | 32 位浮点数 T | -                                                                                                    | <ul> <li>bar: 0/0.00001</li> <li>mmH2O: 0/0.101973</li> <li>Pa: 0/1</li> <li>kPa: 0/0.001</li> <li>psi: 0/0.0001450326</li> </ul> | 当前压力<br>(测量值)                    |
| Extended device status                                                     | 8       | 8 位无符号整数  | <ul> <li>36 = 故障</li> <li>37 = 故障 - 仿真</li> <li>60 = 功能检查</li> <li>61 = 功能检查 - 仿真</li> <li>120 = 超出规格参数</li> <li>121 = 超出规格参数 - 仿真</li> <li>164 = 维护</li> <li>165 = 维护 - 仿真</li> <li>128 = 良好</li> <li>129 = 良好 - 仿真</li> <li>0 = 不明确</li> </ul> | -                                                                                                    | Endress+Hauser 扩展设备状态符合<br>NE107 |
| Process Data<br>Input.Switching Signal<br>Channel 1.2 (SSC1.2)<br>Pressure | 1       | 布尔数 T     | 0 = 假<br>1 = 真                                                                                                    | -                                                                                                    | 开关信号状态 SSC 1.2<br>(通过 OUT2)      |
| Process Data<br>Input.Switching Signal<br>Channel 1.1 (SSC1.1)<br>Pressure | 0       | 布尔数 T     | 0 = 假<br>1 = 真                                                                                                    | -                                                                                                    | 开关信号状态 SSC 1.1<br>(通过 OUT1)      |

# 8.3 读写设备参数(ISDU-服务数据索引)

始终按照 IO-Link 主站的请求进行非循环数据交换。通过设备数据可以读取参数值或设备状态。所有设备数据和参数 (Endress+Hauser 和 IO-Link 数据以及系统命令)都可在设备的配套参数文档中找到。

### 8.4 开关信号

开关信号为测量值是否超限提供了一种简单的监测方法。

每个开关信号被明确分配给一个过程值,并提供一个状态。此状态与过程数据一起传输。其开关响应必须使用设置参数"Switching Signal Channel"(SSC)进行设置。除手动设置开关点 SP 1 和 SP 2 外,"Teach"菜单中还提供一种示教机制。其通过系统命令向选定的 SSC 写入当前过程值。在这些情况下,"Logic"参数始终为"High active"。如果逻辑转换,"Logic"参数可设置为"Low active"。详细信息参见"设置过程监测"章节。

# 8.5 IO-Link 概述

IO-Link 是一种点对点通信协议,在设备和 IO-Link 主站间进行数据交换。设备带 IO-Link 通信接口 ("COM2"类接口),针脚 4 上提供第二个输入输出功能。需要使用 IO-Link 兼容模块 (IO-Link 主站)。

通过 IO-Link 通信接口可以直接读取过程数据和诊断信息。还可以在运行过程中进行设备设置。

- 物理层: 设备支持下列功能:
- ■版本号 1.1.3 规范
- 设备标识和诊断配置文件[0x4000]
  - 设备标识[0x8000]
  - 过程数据映射[0x8002]
  - 设备诊断[0x8003]
  - 扩展标识[0x8100]
- 智能传感器 Profile 4.3.1 [0x0018], 具有以下功能类别:
  - 多路可调开关信号通道[0x800D]
  - 功能类别:数量检测[0x8014]
  - ■测量数据通道, (浮点) [0x800E]
  - ■多个单点示教[0x8010]
- ■标准输入输出模式:是
- ■速度: COM2; 38.4 kBaud
- 最短响应时间: 14.8 ms
- 过程数据宽度: 48 位
- ■数据存储: 是
- 块设置: 是
- 设备工作 通电后 3 秒钟,设备即可工作

# 9 调试

# 9.1 准备工作

### ▲ 警告

电流输出设置不当会引发安全问题(例如介质泄漏)!

- ▶ 检查电流输出设置。
- ▶ 电流输出设置取决于电流输出的测量模式 参数中的设置。

# 9.2 安装检查和功能检查

进行测量点调试前,确保已完成安装后检查和连接后检查:

- 🔮 "安装后检查"章节
- 🔮 "连接后检查"章节

# 9.3 启动设备

上电后 4 s 内,测量设备即可正常工作。启动阶段,输出状态与关机时相同。

# 9.4 调试方式概览

- 通过 LED 显示单元操作按键调试
- 通过现场显示单元调试
- 通过 SmartBlue app 调试
  - (参见≌"通过 SmartBlue app 操作"章节)
- 通过 FieldCare/DeviceCare/Field Xpert 调试
- 通过其他调试软件 (AMS、PDM 等) 调试

# 9.5 通过 LED 显示单元操作按键调试

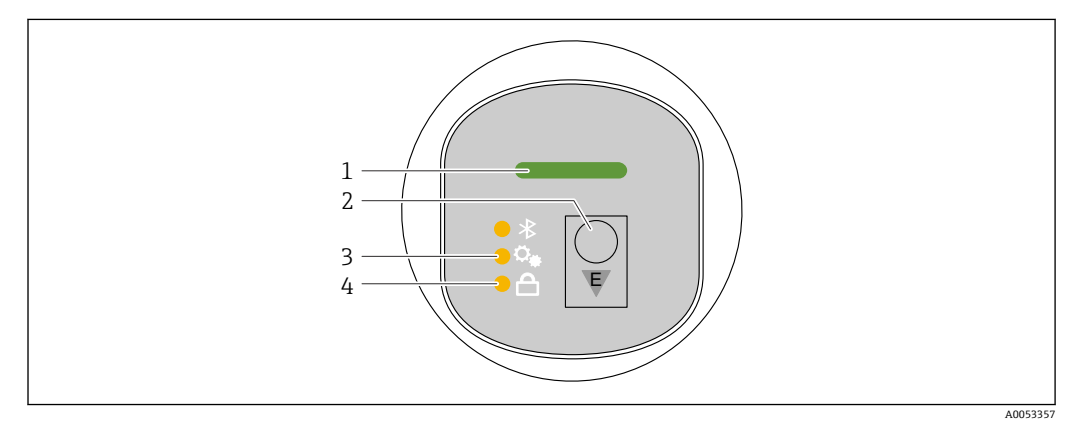

- 1 工作状态 LED 指示灯
- 2 操作按键"E"
- 3 位置调整 LED 指示灯
- 4 键盘锁 LED 指示灯
- 1. 如需要,禁用键盘锁功能(参见章节"通过 LED 显示单元访问操作菜单">"操作" )。
- 2. 反复短按"E"操作按键, 直至位置调整 LED 指示灯闪烁。
- 3. 按下"E"操作按键 4 秒以上。
  - └ 位置调整 LED 指示灯激活。 位置调整 LED 指示灯在激活过程中闪烁。键盘锁 LED 指示灯和蓝牙 LED 指示 灯熄灭。

一旦成功激活,位置调整 LED 指示灯将持续亮起 12 秒。键盘锁 LED 指示灯和蓝牙 LED 指示灯熄灭。

如果未成功激活,位置调整 LED 指示灯、键盘锁 LED 指示灯和蓝牙 LED 指示灯会快速 闪烁 12 秒。

### 9.6 通过现场显示单元调试

如需要,启用操作(参见章节"现场显示单元的锁定或解锁步骤">"解锁"
 。
 2. 启动调试 向导(见下图)。

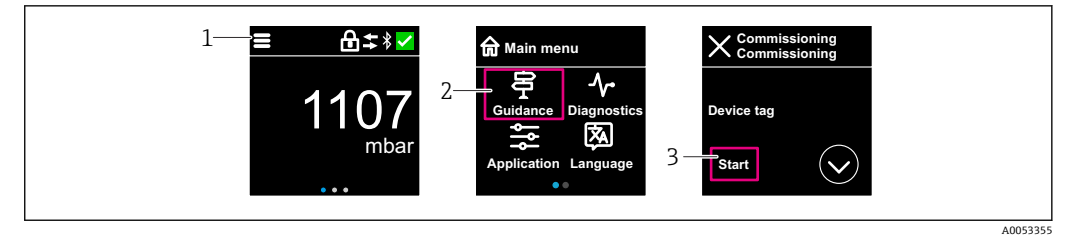

1 按下菜单图标。

2 按下"操作向导"莱单。

3 启动"调试"向导。

### 9.6.1 "调试"向导注意事项

调试 向导能够引导用户轻松完成设备调试。

- 一旦启动调试向导,正确输入各个参数值,或正确选择选项。数值直接传输至设备中。
- 2. 单击 >,进入下一个界面。

3. 完成所有数值输入和选项选择后,单击 OK,关闭调试 向导。

如果在尚未完成所有参数输入的条件下退出调试 向导,设备状态可能无法确定。此时,建议执行复位,恢复出厂缺省设置。

# 9.7 通过 FieldCare/DeviceCare 调试

- 下载 IO-Link IODD Interpreter DTM 文件: http://www.endress.com/download。 下载 IODD 文件: https://ioddfinder.io-link.com/。
- 2. 将 IODD (IO 设备描述) 集成到 IODD Interpreter 中。然后启动 FieldCare 并更新 DTM 目录。

### 9.7.1 通过 FieldCare、DeviceCare 和 FieldXpert 和 SmartBlue app 连接

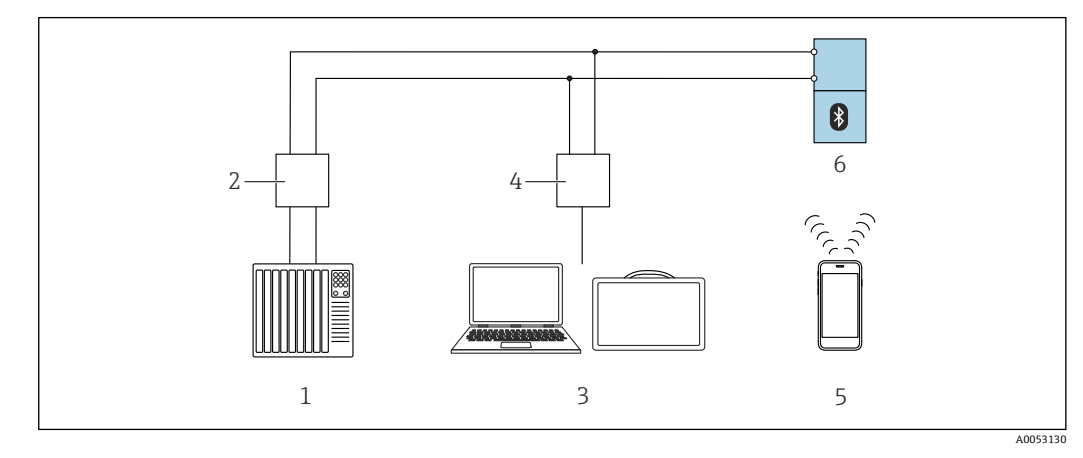

- 2 通过 IO-Link 进行远程操作
- 1 PLC (可编程逻辑控制器)
- 2 IO-Link 主站
- 3 计算机,安装有调试软件 (例如 DeviceCare/FieldCare 或 Field Xpert SMT70/SMT77)
- 4 FieldPort SFP20
- 5 智能手机或平板电脑,安装有 SmartBlue app
- 6 变送器

### 9.7.2 IO 设备描述注意事项

下列参数与基本调试相关:

- "基本设置"子菜单
- 密度设定值 参数
- 安全功能 参数
  - MIN 选项
  - MAX 选项

# 9.8 通过其他调试软件 (AMS、PDM 等) 调试

下载设备驱动程序: https://www.endress.com/en/downloads 更多信息参见相关调试软件的帮助。

# 9.9 设置操作语言

### 9.9.1 现场显示单元

#### 设置操作语言

- 设置操作语言前,必须先解锁现场显示单元:
- 1. 打开操作菜单。

2. 选择 Language 按钮。

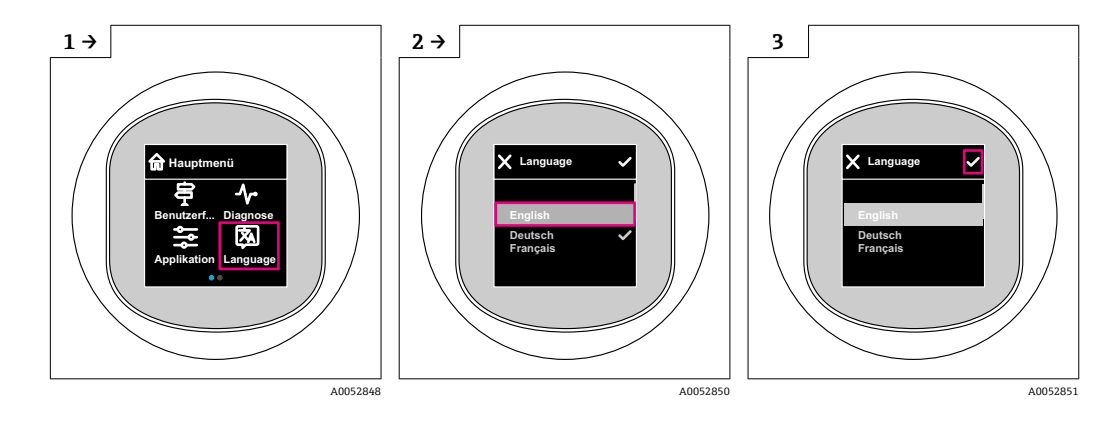

9.9.2 调试软件

设置显示语言

系统 → 显示 → Language

# 9.10 设置设备

### 9.10.1 设置过程监测

#### 数字式过程监测 (开关量输出)

可以选择设定开关点和返回点作为常开或常闭触点,具体取决于设置的是双区间控制功能还是单点回差控制功能。

| 可能的设置        | 输出           |                 |                      |                          |
|--------------|--------------|-----------------|----------------------|--------------------------|
| 功能<br>(设置模式) | 反转<br>(设置逻辑) | 开关点<br>(参数 SPx) | 单点回差控制<br>(设置单点回差控制) | (0UT1/0UT2)              |
| 两点           | 高电平有效 (MIN)  | SP1 (32 位浮点数)   | 不适用                  | 常开触点 (NO <sup>1)</sup> ) |
|              |              | SP2 (32 位浮点数)   |                      |                          |
|              | 低电平有效 (MAX)  | SP1 (32 位浮点数)   | 不适用                  | 常闭触点 (NC <sup>2)</sup> ) |
|              |              | SP2 (32 位浮点数)   |                      |                          |
| 双区间控制        | 高电平有效        | SP1 (32 位浮点数)   | 单点回差控制 (32 位浮点数)     | 常开触点 (NO <sup>1)</sup> ) |
|              |              | SP2 (32 位浮点数)   |                      |                          |
|              | 低电平有效        | SP1 (32 位浮点数)   | 单点回差控制 (32 位浮点数)     | 常闭触点 (NC <sup>2)</sup> ) |
|              |              | SP2 (32 位浮点数)   |                      |                          |
| 单点           | 高电平有效 (MIN)  | SP1 (32 位浮点数)   | 单点回差控制 (32 位浮点数)     | 常开触点 (NO <sup>1)</sup> ) |
|              | 低电平有效 (MAX)  | SP2 (32 位浮点数)   | 单点回差控制 (32 位浮点数)     | 常闭触点 (NC <sup>2)</sup> ) |

#### 1) NO = 常开

2) NC = 常闭

#### 在单点回差控制范围内重启设备,开关量输出打开(输出OV)。

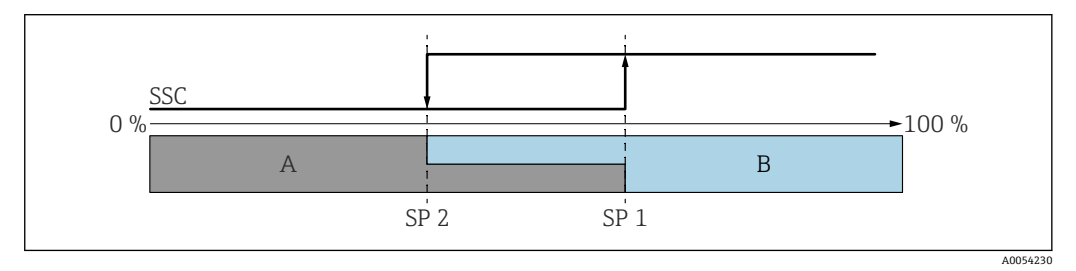

図 3 SSC,两点模式
 SP 2 测量值较低的开关点
 SP 1 测量值较高的开关点
 A 无源
 B 有源

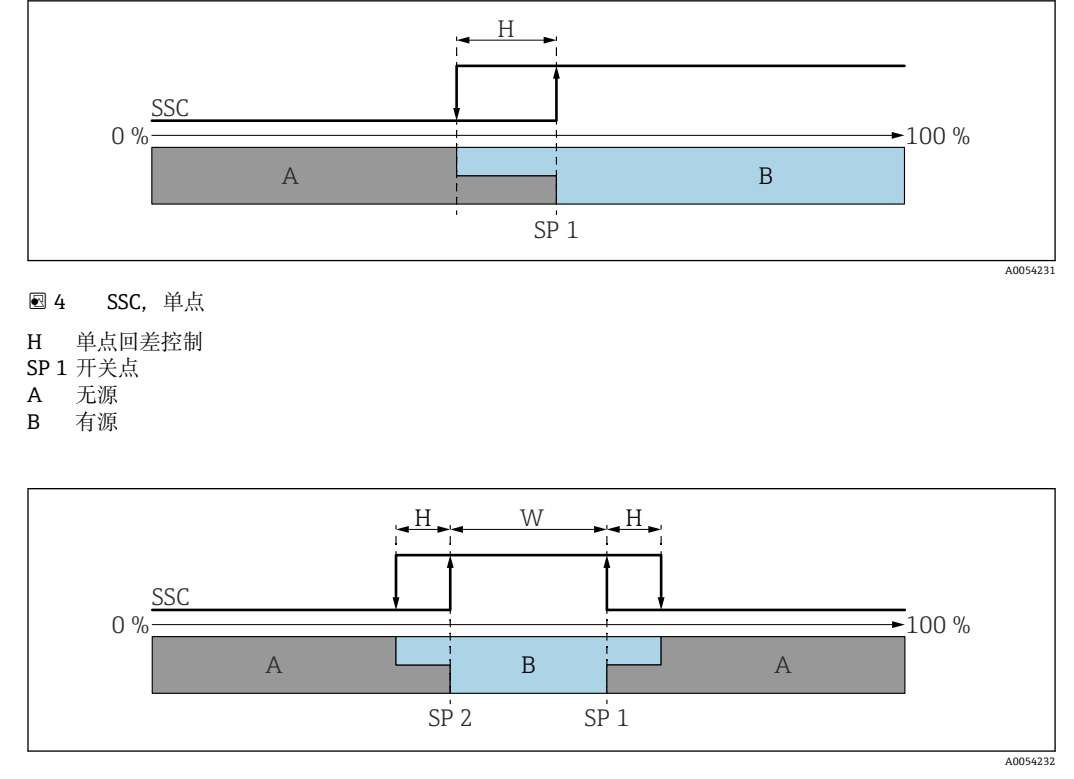

- 5 SSC, 双区间控制
- H 单点回差控制
- W 双区间控制
- SP 2 测量值较低的开关点
- **SP1** 测量值较高的开关点 **A** 无源
- A 无源
   B 有源

#### 示教过程 (IODD)

示教过程的开关点并非手动输入,而是通过将开关信号通道(SSC)的当前过程值分配 给开关点进行设置。如需分配过程值,在"System command"参数的下一步中选择相应开 关点,例如"SP 1"。

通过激活"示教 SP 1"或"示教 SP 2",可以将当前过程测量值用作开关点 SP 1 或 SP 2。两者的单点回差控制均为手动输入!

# 9.11 写保护设置,防止未经授权的访问

### 9.11.1 软件锁定/解锁

#### FieldCare/DeviceCare/SmartBlue App 的密码锁定

设置访问密码,禁止访问设备设置参数。设备出厂时设置为**维护**选项用户角色。**维护**选项用户角色可以执行所有设备参数设置。随后,设置访问密码,禁止访问设备设置参数。锁定操作后,用户角色从**维护**选项切换至操作员选项。输入密码方可访问设备设置参数。

密码设置菜单路径:

系统 菜单 用户管理 子菜单

将用户角色从维护选项切换至操作员选项:

系统 → 用户管理

#### 通过现场显示单元/FieldCare/DeviceCare/SmartBlue 取消锁定步骤

输入密码后,操作员选项用户角色即可设置测量设备参数。此时切换至维护选项用户角 色。

如需要,可以在用户管理中删除密码:系统→用户管理

# 10 操作

### 10.1 读取设备锁定状态

#### 10.1.1 LED 指示灯

键盘锁 LED 指示灯

- 圖 LED 指示灯亮起: 设备锁定
- 🖻 LED 指示灯熄灭:设备解锁

#### 10.1.2 现场显示单元

#### 10.1.3 调试软件

□ 调试软件 (FieldCare/DeviceCare/FieldXpert/SmartBlue app) 菜单路径:系统 → 设备管理 → 锁定状态

# 10.2 基于过程条件调节设备

相关操作菜单如下:

- 操作向导 菜单中的基本设置
- 高级设置:
  - ■诊断 菜单
  - 应用 菜单
  - 系统 菜单

[1] 详细信息参见《仪表功能描述》。

# 10.3 Heartbeat Technology 心跳技术(可选)

### 10.3.1 Heartbeat Verification

#### "Heartbeat Verification" 向导

该向导用于自动验证设备功能。结果能够被输出成验证报告文档。

- 通过调试软件和现场显示单元启动设置向导 如果在显示单元中启动设置向导,仅显示通过选项或失败选项结果。
- 设置向导引导用户创建完整的校验报告

通过 IODD 启动心跳自校验和查询状态结果。通过 SmartBlue app 进入 Heartbeat Verification 向导。

### 10.3.2 Heartbeat Verification/心跳自监测

只有通过 FieldCare、DeviceCare 或 SmartBlue app 操作设备,才会显示 Heartbeat
 子菜单。子菜单包含 Heartbeat Verification 和心跳自监测应用软件包提供的设置向
 导。

Heartbeat Verification 显示在 IODD 中。必须在 SmartBlue app 的操作菜单中设置 心跳自监测。心跳自监测结果可在 IODD 中通过当前诊断和上一次诊断读取。

Heartbeat Technology 心跳技术的配套文档资料请登陆 Endress+Hauser 公司网站下载: www.endress.com → 下载。

# 10.4 显示历史测量值

👔 参见 Heartbeat Technology 心跳技术的《特殊文档》。

A0052045

# 10.5 传感器标定<sup>5)6)</sup>

在整个生命周期内,压力传感器会产生测量误差或漂移,<sup>7)</sup>即偏离原始压力特征曲线。 偏差与操作条件相关,可以在**传感器标定**子菜单中校正。

在进行传感器标定前将零点漂移值设置为 0.00, 菜单路径: 应用 → 传感器 → 传感器标 定 → 调零偏置量

 将压力下限值(参比压力测量值)应用于仪表。在传感器低微调参数中输入此数 值,菜单路径:应用→传感器→传感器标定→传感器低微调

▶ 输入数值后,压力特征曲线相对于当前传感器标定曲线发生平移。

将压力上限值(参比压力测量值)应用于仪表。在传感器高微调参数中输入此数值,菜单路径:应用→传感器→传感器标定→传感器高微调
 输入数值后,当前传感器标定曲线出现斜率变化。

1.

仪表的测量精度取决于参比压力传感器的测量精度。参比压力传感器的测量精度必须大于仪表。

# 11 诊断和故障排除

### 11.1 故障排除概述

#### 11.1.1 常见故障

#### 设备不能启动

- 可能的原因:供电电压与铭牌参数不一致 补救措施:正确接通电源
- 可能的原因:电源极性错误 补救措施:正确连接极性

### **11.1.2** 故障: 使用 SmartBlue 通过 Bluetooth<sup>®</sup>蓝牙接口操作

只有显示单元带蓝牙功能(可选)的设备可以通过 SmartBlue 进行操作。

<sup>5)</sup> 针对带蓝牙功能的设备

<sup>6)</sup> 彩色显示单元不支持此操作

<sup>7)</sup> 因物理因素导致的测量误差也被称为"传感器漂移"。

#### 当前列表中未显示设备

- 可能的原因:无可用的蓝牙连接
   补救措施:通过显示单元或调试软件开启现场设备的蓝牙功能,以及开启智能手机/平板电脑的蓝牙功能
- 可能的原因:超出蓝牙有效传输范围
   补救措施:减小现场设备和智能手机/平板电脑间的距离
   蓝牙有效传输范围: 25 m (82 ft)
   可操作范围为 10 m (33 ft)。
- 可能的原因: Android 设备未开启定位服务,或未授权 SmartBlue App 使用定位服务 补救措施: 在 Android 设备上开启定位/允许 SmartBlue App 使用定位服务
- ■显示单元无蓝牙功能

#### 设备显示在当前列表中, 但无法连接

- 可能的原因: 设备已通过 Bluetooth 蓝牙连接至其他智能手机或平板电脑 仅允许建立一个点对点连接 补救措施: 断开设备与其他智能手机或平板电脑间的连接
- 可能的原因:用户名和密码错误
   补救措施:标准用户名为"admin",密码为铭牌上标识的设备序列号(前提是用户未事先更改密码)

如果遗忘密码,联系 Endress+Hauser 服务工程师(www.addresses.endress.com)

#### 无法通过 SmartBlue 连接

- 可能的原因:输入密码错误
   补救措施:正确输入密码,注意字母大小写
- 可能的原因:遗忘密码 如果遗忘密码,联系 Endress+Hauser 服务工程师 (www.addresses.endress.com)

#### 无法通过 SmartBlue 登陆

- 可能的原因: 首次使用设备
   补救措施: 输入用户名"admin"和密码(设备序列号), 密码区分大小写
- 可能的原因:电流和电压不正确。
   补救措施:增大供电电压。

#### 不能通过 SmartBlue 操作设备

- ■可能的原因: 输入密码错误
  - 补救措施: 正确输入密码, 注意字母大小写
- 可能的原因: 遗忘密码 如果遗忘密码, 联系 Endress+Hauser 服务工程师 (www.addresses.endress.com)
- 可能的原因:操作员选项没有权限 补救措施:切换至维护选项用户角色

### 11.1.3 措施

有关出现错误信息时的应对措施:请参见旨"待解决诊断消息"章节。 如果上述措施无法解决问题,请联系 Endress+Hauser 当地服务中心。

### 11.1.4 其他测试

如果无法确定错误的根本原因,或者设备和应用程序均可能是问题根源所在,可以执行以下附加测试:

- 1. 检查数值 (例如现场显示单元上的数值)。
- 2. 检查相关设备是否正常工作。如果数值与预期值不一致,更换设备。
- 3. 打开仿真功能,检查电流输出。如果电流输出与仿真值不一致,更换设备。
- 4. 将设备恢复至工厂设置。

### 11.1.5 设备断电响应

如果发生意外断电,动态数据将永久存储(符合 NAMUR NE 032 标准)。

### 11.1.6 设备故障响应

设备通过 IO-Link 通信显示警告信息和故障信息。所有设备警告和故障仅用于信息提示,无安全功能。通过 IO-Link 显示设备的故障诊断信息,符合 NE107 标准。基于诊断 信息设备触发警告或故障响应。设备错误分为以下几种类型:

- 警告:
  - •出现此类错误时,设备继续测量。不影响输出信号(仿真过程除外)
  - 开关量输出继续在设定开关点位置输出

■ 故障:

- 出现此类错误时,设备不能继续测量。输出信号输出故障状态(故障电流值参见以下章节)。
- 通过 IO-Link 显示故障状态
- ■开关量输出切换至"打开"状态
- ●选择模拟量输出选项时,输出设定的故障报警电流值。

#### 11.1.7 出现故障时的电流输出响应

出现故障时的电流输出响应符合 NAMUR NE43 标准。

在以下参数中设置出现故障时的电流输出响应:

- 故障电流 参数 "MIN" (缺省值): 低报警电流 (≤3.6 mA)
- 故障电流 参数 "MAX": 高报警电流 (≥21 mA)

● 所选报警电流适用于所有错误

- 通过 IO-Link 显示错误和警告信息
- ■错误和报警无法被确认。问题解决后,相关错误报警信息消失

# 11.2 工作状态 LED 指示灯提供的诊断信息

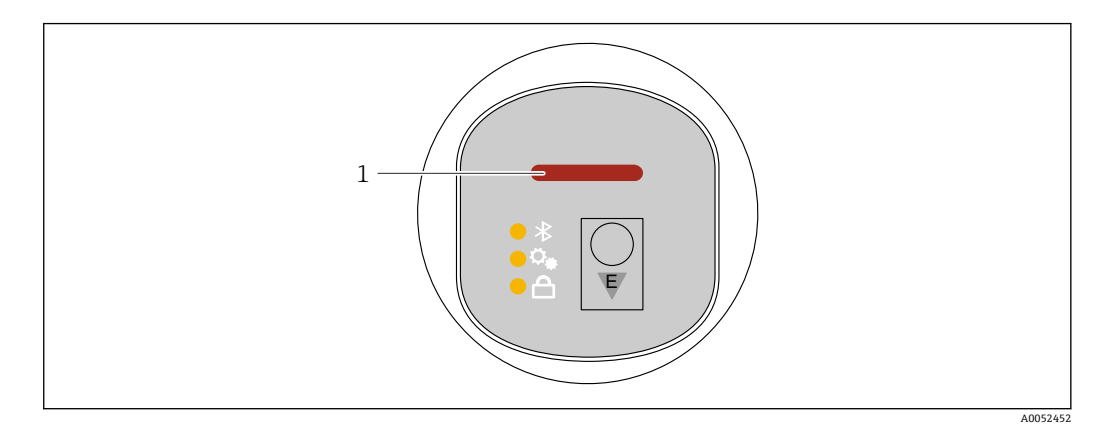

- 1 工作状态 LED 指示灯
- 工作状态 LED 指示灯绿色常亮:一切正常
- 工作状态 LED 指示灯红色常亮: "报警"类诊断处于活动状态
- 如果采用蓝牙连接:工作状态 LED 指示灯在功能执行时闪烁 LED 指示灯闪烁,不受 LED 指示灯颜色影响

# 11.3 通过现场显示单元查看诊断信息

#### 11.3.1 诊断信息

发生故障时的测量值显示和诊断信息

设备自监测系统检测到的故障,作为诊断信息与测量值单位交替显示。

#### 状态信号

### F

"故障(F)"选项 设备发生故障。测量值不再有效。

#### С

"功能检查(C)"选项 设备处于服务模式(例如在仿真过程中)。

#### S

#### "超出规格(S)" 选项

设备正在测量:

- 超出技术规格参数 (例如在启动或清洗过程中)
- 超出用户自定义设置 (例如物位超出设定量程)

#### М

"**需要维护(M)"选项** 需要维护。测量值仍有效。

#### 诊断事件和事件文本

通过诊断事件识别故障。

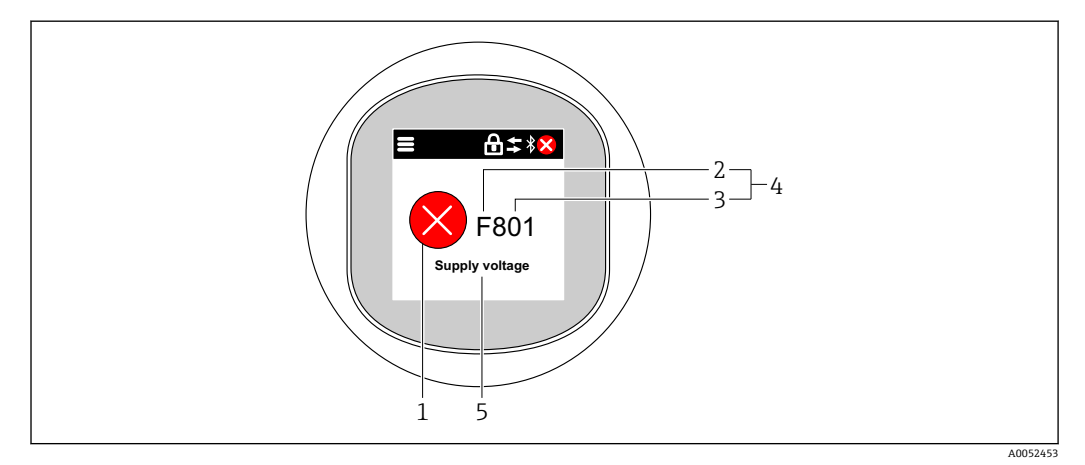

- 1 状态图标
- 2 状态信号
- 3 事件代号
- 4 诊断事件5 诊断事件概述
- 5 诊断事件概还

如果同时存在多条待解决诊断事件, 仅显示具有最高优先级的诊断消息。

# 11.4 通过调试软件显示诊断事件

发生诊断事件时,调试软件的左上方状态区中显示状态信息,同时显示事件类别图标,符合 NAMUR NE 107 标准:

- 故障(F)
- 功能检查(C)
- 超出规格(S)
- 需要维护(M)

点击状态信号, 查看详细信息。

可从诊断列表子菜单打印诊断事件和补救措施。

# 11.5 调整诊断信息

可以设置事件类别: 菜单路径: 诊断 → 诊断设置 → 设置

# 11.6 待解决诊断信息

待解决诊断信息与现场显示单元中的测量值交替显示。 进入**当前诊断信息** 参数可查看待解决诊断信息列表。 菜单路径:诊断 → 当前诊断信息

# 11.7 诊断列表

#### 11.7.1 诊断事件列表

😭 此设备不会生成诊断代号 242 和 252。

对于诊断代号 270、273、803 和 805: 设备必须连同电子部件一起更换。

| 诊断编<br>号 | 简述                | 维修指导                                                                        | 状态信<br>号<br>[出厂] | 诊断行为<br>[出厂] |
|----------|-------------------|-----------------------------------------------------------------------------|------------------|--------------|
| 传感器诊     | ·哟                |                                                                             |                  |              |
| 062      | 传感器连接故障           | 检查传感器连接                                                                     | F                | Alarm        |
| 081      | 传感器初始化故障          | <ol> <li>1. 重启设备</li> <li>2. 联系服务工程师</li> </ol>                             | F                | Alarm        |
| 100      | 传感器故障             | <ol> <li>1. 重启设备</li> <li>2. 联系 Endress+Hauser 服务部门</li> </ol>              | F                | Alarm        |
| 101      | 传感器温度             | <ol> <li>1. 检查过程温度</li> <li>2. 检查环境温度</li> </ol>                            | F                | Alarm        |
| 102      | 传感器不兼容            | <ol> <li>1. 重启设备</li> <li>2. 联系服务工程师</li> </ol>                             | F                | Alarm        |
| 电子部件     | 诊断                |                                                                             |                  |              |
| 242      | 固件不兼容             | <ol> <li>1. 检查软件</li> <li>2. 更换主要电子模块</li> </ol>                            | F                | Alarm        |
| 252      | 模块不兼容             | <ol> <li>1. 检查是否安装了正确的电子模块</li> <li>2. 更换电子模块</li> </ol>                    | F                | Alarm        |
| 263      | 检测到不兼容            | 检查电子模块类型                                                                    | М                | Warning      |
| 270      | 主要电子模块故障          | 更换主要电子设备或装置。                                                                | F                | Alarm        |
| 272      | 主要电子模块故障          | <ol> <li>1. 重启设备</li> <li>2. 联系服务工程师</li> </ol>                             | F                | Alarm        |
| 273      | 主要电子模块故障          | 更换主要电子设备或装置。                                                                | F                | Alarm        |
| 282      | 数据存储不一致           | 重启设备                                                                        | F                | Alarm        |
| 283      | 存储容量不一致           | <ol> <li>1. 重启设备</li> <li>2. 联系服务工程师</li> </ol>                             | F                | Alarm        |
| 287      | 存储容量不一致           | <ol> <li>1. 重启设备</li> <li>2. 联系服务工程师</li> </ol>                             | М                | Warning      |
| 388      | 电子模块和 HistoROM 故障 | <ol> <li>1. 重启设备</li> <li>2. 更换电子模块和 HistoROM</li> <li>3. 联系服务部门</li> </ol> | F                | Alarm        |

| 诊断编<br>号 | 简述              | 维修指导                                                                                                    | 状态信<br>号<br>[出厂] | 诊断行为<br>[出厂]          |  |  |  |
|----------|-----------------|----------------------------------------------------------------------------------------------------|------------------|-----------------------|--|--|--|
| 配置诊断     | 配置诊断            |                                                                                                    |                  |                       |  |  |  |
| 410      | 数据传输失败          | <ol> <li>重新尝试数据传输</li> <li>检查连接</li> </ol>                                                                                    | F                | Alarm                 |  |  |  |
| 412      | 下载中             | 下载进行中,请等待                                                                                                    | С                | Warning               |  |  |  |
| 419      | 需要重启            | 断电重启设备                                                                                                    | F                | Alarm                 |  |  |  |
| 431      | 需要微调            | 执行微调                                                                                                    | М                | Warning               |  |  |  |
| 435      | 线性化错误           | 检查数据点数和最小量程                                                                                                    | F                | Alarm                 |  |  |  |
| 437      | 设置不兼容           | 1. 更新固件版本;<br>2. 返回出厂设置。                                                                                                    | F                | Alarm                 |  |  |  |
| 438      | 数据集不一致          | <ol> <li>1. 检查数据集文件;</li> <li>2. 检查设备参数设置;</li> <li>3. 下载新的设备参数。</li> </ol>                                                   | М                | Warning               |  |  |  |
| 441      | 电流输出1饱和         | 1. 检查过程条件<br>2. 检查电流输出设置                                                                                                    | S                | Warning               |  |  |  |
| 484      | 开启故障模式仿真        | 关闭仿真                                                                                                    | С                | Alarm                 |  |  |  |
| 485      | 开启过程变量仿真        | 关闭仿真                                                                                                    | С                | Warning               |  |  |  |
| 491      | 开启电流输出1仿真       | 关闭仿真                                                                                                    | С                | Warning               |  |  |  |
| 494      | 开关输出1模拟激活       | 关闭开关量输出仿真                                                                                                    | С                | Warning               |  |  |  |
| 495      | 开启诊断事件仿真        | 关闭仿真                                                                                                    | S                | Warning               |  |  |  |
| 500      | 过程压力报警          | 1. 检查过程压力<br>2. 检查压力报警设置                                                                                                    | S                | Warning <sup>1)</sup> |  |  |  |
| 501      | 过程报警规模变量        | 1. 检查过程条件<br>2. 检查对应比例变量设置                                                                                                    | S                | Warning <sup>1)</sup> |  |  |  |
| 502      | 过程报警温度          | <ol> <li>1. 检查过程温度</li> <li>2. 检查过程报警设置</li> </ol>                                                                            | S                | Warning <sup>1)</sup> |  |  |  |
| 503      | 调零              | <ol> <li>1. 检查测量范围</li> <li>2. 检查位置调节</li> </ol>                                                                              | м                | Warning               |  |  |  |
| 进程诊断     | i               |                                                                                                    |                  |                       |  |  |  |
| 801      | 供电电压太低          | 提高供电电压                                                                                                    | F                | Alarm                 |  |  |  |
| 802      | 供电电压过高          | 降低供电电压                                                                                                    | S                | Warning               |  |  |  |
| 803      | 电流回路故障          | <ol> <li>1. 检查接线</li> <li>2. 更换电子模块</li> </ol>                                                                                | F                | Alarm                 |  |  |  |
| 804      | 开关输出过载          | <ol> <li>. 减小输出负载。</li> <li>. 检查输出。</li> <li>. 更换设备。</li> </ol>                                                               | S                | Warning               |  |  |  |
| 805      | 电流回路1故障         | <ol> <li>1. 检查接线</li> <li>2. 更换电子设备或装置</li> </ol>                                                                             | F                | Alarm                 |  |  |  |
| 806      | 回路诊断            | <ol> <li>Only with a passive I/O: Check supply<br/>voltage of current loop.</li> <li>Check wiring and connections.</li> </ol> | М                | Warning <sup>1)</sup> |  |  |  |
| 807      | 20mA 对应电压偏低,无基线 | 提高供电电压                                                                                                    | М                | Warning               |  |  |  |
| 822      | 传感器温度超限         | <ol> <li>1. 检查过程温度</li> <li>2. 检查环境温度</li> </ol>                                                                              | S                | Warning <sup>1)</sup> |  |  |  |
| 825      | 电子插件温度异常        | <ol> <li>检查环境温度</li> <li>检查过程温度</li> </ol>                                                                                    | S                | Warning               |  |  |  |
| 841      | 工作范围            | 1. 检查过程温度<br>2. 检查传感器范围                                                                                                    | S                | Warning <sup>1)</sup> |  |  |  |

| 诊断编<br>号 | 简述        | 维修指导                                                                  | 状态信<br>号<br>[出厂] | 诊断行为<br>[出厂]          |
|----------|-----------|-----------------------------------------------------------------------|------------------|-----------------------|
| 900      | 检测到高信号噪声  | <ol> <li>1. 检查脉冲信号</li> <li>2. 检查阀门位置</li> <li>3. 检查工艺过程</li> </ol>   | Μ                | Warning <sup>1)</sup> |
| 901      | 检测到低信号噪声  | <ol> <li>1. 检查脉冲信号</li> <li>2. 检查阀门位置</li> <li>3. 检查工艺过程</li> </ol>   | Μ                | Warning <sup>1)</sup> |
| 902      | 检测到最小信号噪声 | <ol> <li>1. 检查脉冲信号</li> <li>2. 检查阀门位置</li> <li>3. 检查工艺过程</li> </ol>   | М                | Warning <sup>1)</sup> |
| 906      | 检测到信号超量程  | <ol> <li>1. 过程信息。无配套操作</li> <li>2. 重构基线</li> <li>3. 调节信号阈值</li> </ol> | С                | Warning <sup>1)</sup> |

1) 诊断操作可以更改。

# 11.8 事件日志

#### 11.8.1 事件历史

诊断信息按时间先后顺序显示在"事件日志"子菜单中8)。

菜单路径:诊断→事件日志

按照时间顺序最多可以显示 100 条事件信息。

事件历史包含:

- 诊断事件
- 事件信息

除了事件发生时间外,每个事件还分配有图标,显示事件已经发生或已经结束:

- 诊断事件
  - Ə: 事件发生
- ⊖: 事件结束
- 信息事件
   ①: 事件发生

#### 11.8.2 筛选事件日志

使用筛选功能设置**事件日志**子菜单中显示的事件信息类别。 菜单路径:诊断→事件日志

#### 筛选类别

- 所有
- ■故障 (F)
- 功能检查 (C)
- ■超出规格参数 (S)
- 需要维护 (M)
- 信息

<sup>8)</sup> 如果通过 FieldCare 操作设备, FieldCare 的功能参数"Event List"中即显示诊断事件列表。

## 11.8.3 信息事件概览

1 不会发生 I11284 和 I11285 信息事件。

设备无 DIP 开关。

| 信息编号                 | 信息名称                 |
|----------------------|----------------------|
| I1000                | (设备正常)               |
| I1079                | 传感器已更换               |
| I1089                | 上电                   |
| I1090                | 设置复位                 |
| I1091                | 设置已更改                |
| I11074               | 开启设备校验               |
| I1110                | 写保护状态已更改             |
| I11104               | 回路诊断                 |
| I11284               | 开启 DIP MIN 的 HW 功能   |
| I11285               | 开启 DIP 的 SW 功能       |
| I11341               | SSD baseline created |
| I1151                | 历史记录复位               |
| I1154                | 复位端子电压               |
| I1155                | 复位电子模块温度             |
| I1157                | 事件列表储存错误             |
| I1256                | 显示:访问状态已更改           |
| I1264                | 安全序列终止               |
| I1335                | 固件已变更                |
| I1397                | 现场总线: 访问状态已变更        |
| I1398                | CDI: 访问状态已更改         |
| I1440                | 主要电子模块已更改            |
| I1444                | 设备校验成功               |
| I1445                | 设备校验失败               |
| I1461                | 传感器校验失败              |
| I1512                | 开始下载                 |
| I1513                | 下载完成                 |
| I1514                | 开始上传                 |
| I1515                | 上传完成                 |
| I1551                | 错误已修复                |
| I1552                | 故障: 主要电子模块校验         |
| I15 <mark>5</mark> 4 | 安全序列启动               |
| I1555                | 安全序列确认               |
| I1556                | 安全模式关闭               |
| I1956                | 复位                   |

# 11.9 复位设备

### 11.9.1 通过数字通信复位

通过设备复位 参数重置设备。

菜单路径:系统→设备管理

😭 在出厂前完成的用户自定义设置对复位无影响(保持用户自定义设置)。

| IO-Link 命令         | 说明和影响                              |  |  |
|--------------------|------------------------------------|--|--|
| 应用重启               | 恢复 IODD 参数的缺省设置。                   |  |  |
| Back-to-box        | 恢复出厂设置和标定参数,并停止 IO-Link 通信,直到重新启动。 |  |  |
| 复位至工厂缺省设置1)2)      | 恢复出厂设置和标定参数。                       |  |  |
| 重启设备 <sup>2)</sup> | 启用设备重启功能。                          |  |  |

1) 是否显示取决于订购选项或设备设置。

2) 仅可通过蓝牙应用程序查询。

### 11.9.2 通过调试软件复位密码

输入当前"维护"密码的重置代码。 重置代码由当地支持人员提供。 菜单路径:系统→用户管理→复位密码→复位密码 III详细信息参见《仪表功能描述》。

# 11.10 设备信息

信息子菜单中显示所有设备信息。 菜单路径:系统→信息 圓详细信息参见《仪表功能描述》。

# 11.11 固件更新历史

11.11.1 版本号

**01.00.00** 初始软件

# 12 维护

### 12.1 维护操作

### 12.1.1 过滤口

确保过滤口(1)未被污染。过滤口安装与否取决于具体设备型号。

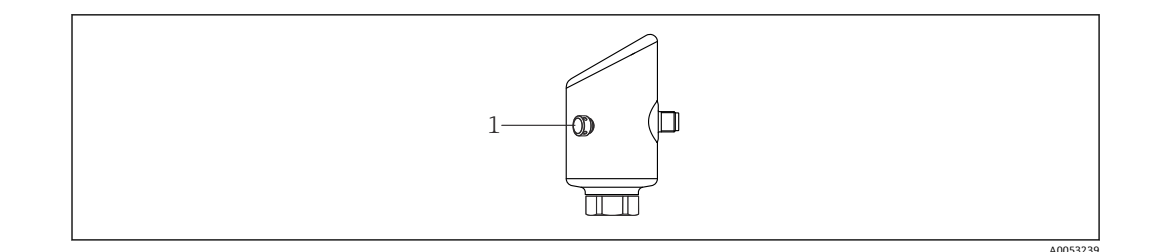

### 12.1.2 外部清洁

应使用不会腐蚀表面和密封圈的清洗液。

可使用以下清洗液:

- Ecolab P3 topaktive 200
- Ecolab P3 topaktive 500
- Ecolab P3 topaktive OKTO
- Ecolab P3 topax 66
- Ecolab TOPAZ AC5

避免膜片机械受损(例如由于使用尖锐物体)。

注意设备的防护等级。

# 13 维修

### 13.1 概述

### 13.1.1 维修理念

Endress+Hauser 的维修理念定义:更换设备过程中执行的设备维修操作。

### 13.1.2 更换设备

更换设备后,可以将之前保存的参数复制到新安装的设备中。

在 IO-Link 中, IO-DD 中显示的所有参数都可以传输至新设备(请参见国《仪表功能描述》)。这可以通过 IO-Link 中的数据存储功能实现。但是,用户必须首先在主站工具(TMG 等)上激活此功能,才能将保存的值从 IO-Link 主站上传到设备。如果此参数仅通过蓝牙显示,但在 IO-DD 中不可用,通过蓝牙对所做的参数更改将丢失。

更换整台设备后,通过通信接口可以将参数重新传输至设备中。必须事先使用 "FieldCare/DeviceCare"软件将参数上传至计算机中。

# 13.2 返厂

安全返厂要求与具体设备型号和国家法规相关。

- 1. 相关信息参见网页: https://www.endress.com/support/return-material
  - ┗ 选择地区。
- 2. 返厂时,请妥善包装,保护设备免受撞击等外部影响。原包装具有最佳防护效果。

### 13.3 废弃

➢ 为满足 2012/19/EU 指令关于废弃电气和电子设备(WEEE)的要求, Endress +Hauser 产品均带上述图标,尽量避免将废弃电气和电子设备作为未分类城市垃圾 废弃处置。此类产品不可作为未分类城市垃圾废弃处置。必须遵循规定条件将产 品寄回制造商废弃处置。

# 14 附件

当前可用的产品附件可以通过 www.endress.com 的 Configurator 产品选型软件进行选择:

1. 点击"产品筛选"按钮,或在搜索栏中直接输入基本型号,选择所需产品。

2. 打开产品主页。

3. 选择 Spare parts & Accessories。

### 14.1 设备专用附件

#### 14.1.1 M12 插座

M12 直型插座

- 材质:
- 本体: PA; 接头螺母: 不锈钢; 密封圈: EPDM
- ■防护等级 (全密封): IP69
- ■订货号: 71638191
- M12 弯型插座
- 材质:
  - 本体: PA; 接头螺母: 不锈钢; 密封圈: EPDM
- ■防护等级 (全密封) : IP69
- 订货号: 71638253

#### 14.1.2 电缆

- 4 x 0.34 mm<sup>2</sup> (20 AWG)电缆,带 M12 插槽,弯型,螺纹插头,长度为 5 m (16 ft)
- 材质: 外壳: TPU; 锁紧螺母: 镀镍压铸锌; 电缆: PVC
- ■防护等级 (全密封) : IP68/69
- 订货号:52010285
- 线芯颜色
  - 1 = BN = 棕色
  - 2 = WT = 白色
  - 3 = BU =蓝色
  - 4 = BK =黑色

#### 14.1.3 焊座、过程转接头和法兰

👔 详细信息参见焊座、过程转接头和法兰的《技术资料》TI00426F。

#### 14.1.4 机械附件

🛐 技术参数(例如材质、外形尺寸或订货号)参见《特殊文档》SD01553P。

# 14.2 DeviceCare SFE100

调试软件,针对 IO-Link、HART、PROFIBUS 和 FOUNDATION Fieldbus 现场设备 登陆 www.software-products.endress.com 免费下载 DeviceCare。进入 Endress+Hauser 软件门户完成用户注册即可下载应用程序。

【1】 《技术资料》TI01134S

# 14.3 FieldCare SFE500

基于 FDT 技术的工厂资产管理软件 设置工厂中的所有智能现场设备,帮助用户进行设备管理。基于状态信息,简单高效地 检查设备状态及状况。

【1】 《技术资料》TI00028S

# 14.4 设备浏览器

设备浏览器 (www.endress.com/deviceviewer) 中列举了设备的所有备件及其订货号。

# 14.5 Field Xpert SMT70

通用高性能平板电脑,用于防爆 2 区和非防爆区的设备设置 [1] 详细信息参见《技术资料》TI01342S

# 14.6 Field Xpert SMT77

通用高性能平板电脑,用于防爆1区的设备设置 ① 详细信息参见《技术资料》TI01418S

# 14.7 SmartBlue App

移动端 app,通过蓝牙无线技术轻松进行现场设备设置

# 15 技术参数

15.1 输入

### 15.1.1 测量变量

#### 过程变量测量值

- 绝压
- 表压

### 过程变量计算值

压力

### 15.1.2 测量范围

取决于设备配置,最大工作压力 (MWP) 和过压限定值 (OPL) 与表中测定值存在偏差。

#### 绝压

| 量程档                | 最大测量范围      |              | 最小工厂标定量程                  | 量程                |  |
|--------------------|-------------|--------------|---------------------------|-------------------|--|
|                    | 下限 (LRL)    | 上限 (URL)     | 标准型                       | 铂金型               |  |
|                    | [bar (psi)] | [bar (psi)]  | [bar (psi)]               |                   |  |
| 400 mbar (6 psi)   | 0           | +0.4 (+6)    | 0.05 (0.75) <sup>1)</sup> | 80 mbar (1.2 psi) |  |
| 1 bar (15 psi)     | 0           | +1 (+15)     | 0.05 (0.75) <sup>2)</sup> | 200 mbar (3 psi)  |  |
| 2 bar (30 psi)     | 0           | +2 (+30)     | 0.10 (1.50) 2)            | 400 mbar (6 psi)  |  |
| 4 bar (60 psi)     | 0           | +4 (+60)     | 0.20 (3.00) 2)            | 800 mbar (12 psi) |  |
| 10 bar (150 psi)   | 0           | +10 (+150)   | 0.50 (7.50) <sup>2)</sup> | 2 bar (30 psi)    |  |
| 40 bar (600 psi)   | 0           | +40 (+600)   | 2.00 (30.0) <sup>2)</sup> | 8 bar (120 psi)   |  |
| 100 bar (1500 psi) | 0           | +100 (+1500) | 5.00 (73) <sup>2)</sup>   | 20 bar (300 psi)  |  |

1) 工厂最大可设置量程比: 8:1

2) 工厂最大可设置量程比: 20:1

#### 绝压

| 量程档                | 最大工作压力 (MWP) | 过压限定值 (OPL) | 工厂设置 <sup>1)</sup>     |
|--------------------|--------------|-------------|------------------------|
|                    | [bar (psi)]  | [bar (psi)] |                        |
| 400 mbar (6 psi)   | 1 (14.5)     | 1.6 (23)    | 0 400 mbar (0 6 psi)   |
| 1 bar (15 psi)     | 2.7 (39)     | 4 (58)      | 0 1 bar (0 15 psi)     |
| 2 bar (30 psi)     | 6.7 (97)     | 10 (145)    | 0 2 bar (0 30 psi)     |
| 4 bar (60 psi)     | 10.7 (155)   | 16 (232)    | 0 4 bar (0 60 psi)     |
| 10 bar (150 psi)   | 25 (362)     | 40 (580)    | 0 10 bar (0 150 psi)   |
| 40 bar (600 psi)   | 100 (1450)   | 160 (2320)  | 0 40 bar (0 600 psi)   |
| 100 bar (1500 psi) | 103.5 (1500) | 160 (2320)  | 0 100 bar (0 1500 psi) |

1) 可订购带自定义设置的不同的量程范围 (例如-1...+5 bar (-15...+75 psi)) 。允许反转输出信号 (LRV = 20 mA; URV = 4 mA) 。前提条件: URV < LRV

#### 表压

| 量程档                | 最大测量范围      |              | 最小工厂标定量程 <sup>1)</sup>     |                   |
|--------------------|-------------|--------------|----------------------------|-------------------|
|                    | 下限 (LRL)    | 上限 (URL)     | 标准型                        | 铂金型               |
|                    | [bar (psi)] | [bar (psi)]  | [bar (psi)]                |                   |
| 400 mbar (6 psi)   | -0.4 (-6)   | +0.4 (+6)    | 0.05 (0.75) <sup>2)</sup>  | 80 mbar (1.2 psi) |
| 1 bar (15 psi)     | -1 (-15)    | +1 (+15)     | 0.05 (0.75) <sup>3)</sup>  | 200 mbar (3 psi)  |
| 2 bar (30 psi)     | -1 (-15)    | +2 (+30)     | 0.10 (1.50) <sup>3)</sup>  | 400 mbar (6 psi)  |
| 4 bar (60 psi)     | -1 (-15)    | +4 (+60)     | 0.20 (3.00) <sup>3)</sup>  | 800 mbar (12 psi) |
| 10 bar (150 psi)   | -1 (-15)    | +10 (+150)   | 0.50 (7.50) <sup>3)</sup>  | 2 bar (30 psi)    |
| 25 bar (375 psi)   | -1 (-15)    | +25 (+375)   | 1.25 (18.50) <sup>3)</sup> | 5 bar (75 psi)    |
| 40 bar (600 psi)   | -1 (-15)    | +40 (+600)   | 2.00 (30.00) <sup>3)</sup> | 8 bar (120 psi)   |
| 100 bar (1500 psi) | -1 (-15)    | +100 (+1500) | 5.00 (73) <sup>3)</sup>    | 20 bar (300 psi)  |

1) 工厂最大可设置量程比: 5:1。

2) 工厂最大可设置量程比: 8:1

3) 工厂最大可设置量程比: 20:1

### 表压

| 量程档                | 最大工作压力 (MWP) | 过压限定值 (OPL) | 工厂设置 <sup>1)</sup>     |
|--------------------|--------------|-------------|------------------------|
|                    | [bar (psi)]  | [bar (psi)] |                        |
| 400 mbar (6 psi)   | 1 (14.5)     | 1.6 (23)    | 0 400 mbar (0 6 psi)   |
| 1 bar (15 psi)     | 2.7 (39)     | 4 (58)      | 0 1 bar (0 15 psi)     |
| 2 bar (30 psi)     | 6.7 (97)     | 10 (145)    | 0 2 bar (0 30 psi)     |
| 4 bar (60 psi)     | 10.7 (155)   | 16 (232)    | 0 4 bar (0 60 psi)     |
| 10 bar (150 psi)   | 25 (363)     | 40 (580)    | 0 10 bar (0 150 psi)   |
| 25 bar (375 psi)   | 25.8 (375)   | 100 (1450)  | 0 25 bar (0 375 psi)   |
| 40 bar (600 psi)   | 100 (1450)   | 160 (2320)  | 0 40 bar (0 600 psi)   |
| 100 bar (1500 psi) | 103.5 (1500) | 160 (2320)  | 0 100 bar (0 1500 psi) |

可订购带自定义设置的不同的量程范围(例如-1...+5 bar (-15...+75 psi))。允许反转输出信号(LRV = 20 mA; URV = 4 mA)。前提条件: URV < LRV</li>

# 15.2 输出

### 15.2.1 输出信号

- ■2路输出,可设置为开关量输出、模拟量输出或 IO-Link 输出
- ■提供三种不同的电流输出模式:
  - 4 ... 20.5 mA
  - NAMUR NE 43: 3.8 ... 20.5 mA (出厂设置)
  - 美标: 3.9 ... 20.5 mA

### 15.2.2 开关容量

- 开关状态 ON: I<sub>a</sub> ≤ 200 mA<sup>9</sup>; 开关状态 OFF: I<sub>a</sub> < 0.1 mA<sup>10</sup>)
- 开关次数: >1·107
- PNP 电压降: ≤2 V
- 过载保护:开关电流的自动负载测试
  - 最大容性负载:最大供电电压时为1µF (未连接阻性负载)
  - 最大周期: 0.5 s; 最小 t<sub>on</sub>: 40 µs
  - ■发生过电流 (f=1Hz) 时, 定期断开保护回路

### 15.2.3 电流输出型设备的报警信号

#### 电流输出

报警信号符合 NAMUR NE 43 标准。

- 最大报警电流:可以在 21.5 ... 23 mA 之间设置
- 最小报警电流: <3.6 mA (出厂设置)

#### 现场显示单元和调试软件(通过数字通信)

状态信号(符合 NAMUR NE 107 标准): 纯文本显示

#### 15.2.4 负载

电流输出型设备:为了保证端子电压足够大,不得超出最大负载阻抗 R<sub>L</sub>(包括连接线的电阻),具体取决于电源的供电电压 U。

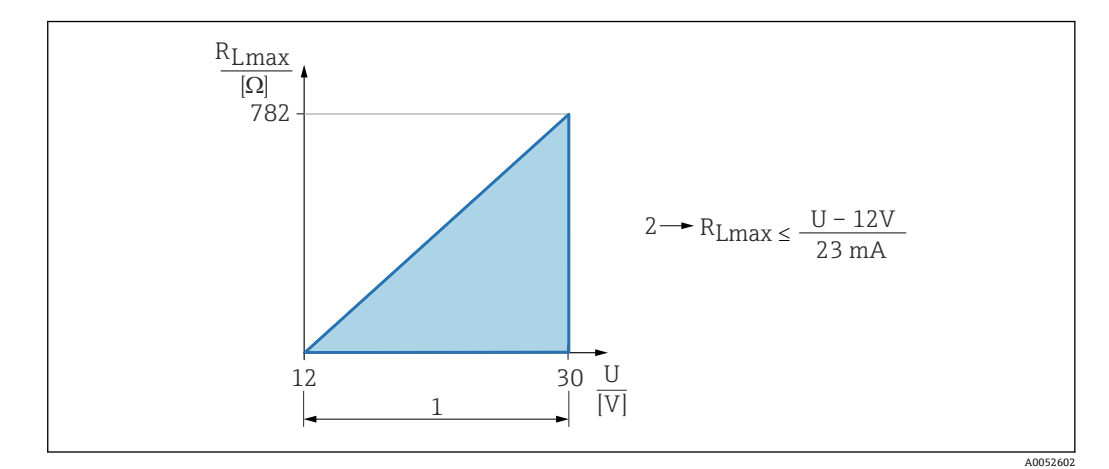

- 1 12 ... 30 V 电源
- 2 R<sub>Lmax</sub>:最大负载阻抗

U 供电电压

负载过大时:

- ■标识故障电流并显示错误信息(标识:最小报警电流)
- 定期检查,确定是否能够退出故障状态

#### 15.2.5 阻尼时间

阻尼时间影响所有连续输出: 阻尼时间的启用方式如下

- 通过现场显示单元、蓝牙、手操器或个人计算机操作,设置范围: 0...999 s,每次调 整 0.1 s
- ■出厂设置: 1s (可调范围: 0...999s)

<sup>9)</sup> 如果同时使用输出"1 x PNP + 4 ... 20 mA", 开关量输出 OUT1 可以在整个温度范围内最大加载 100 mA 的负载电流。环境温度不超过 50 ℃ (122 ℃)且过程温度不超过 85 ℃ (185 ℃)时,最大开关电流为 200 mA。如果使用"1 x PNP"或"2 x PNP"设置,开关量输出可以在整个温度范围内最大加载 200 mA 的电流。

<sup>10)</sup> 开关量输出 OUT2 的情况有所不同,开关状态 OFF: Ia < 3.6 mA, Ua < 2 V,开关状态 ON: PNP 电压降 ≤ 2.5 V

### 15.2.6 通信规范参数

IO-Link 协议 1.1.3 设备型号 ID: 0x92 0xC5 0x01

# 15.3 环境条件

### 15.3.1 环境温度范围

-40 ... +85 °C (-40 ... +185 °F)

在更高过程温度下,允许环境温度范围会受到限制。

下列信息仅仅考虑了设备的功能要求。防爆型仪表可能还受其他限制。

允许过程温度取决于过程连接。过程连接概述请参考"过程温度范围"章节。

### 最高过程温度+130 ℃ (+266 °F)

(订购选项"应用";选型代号"B")

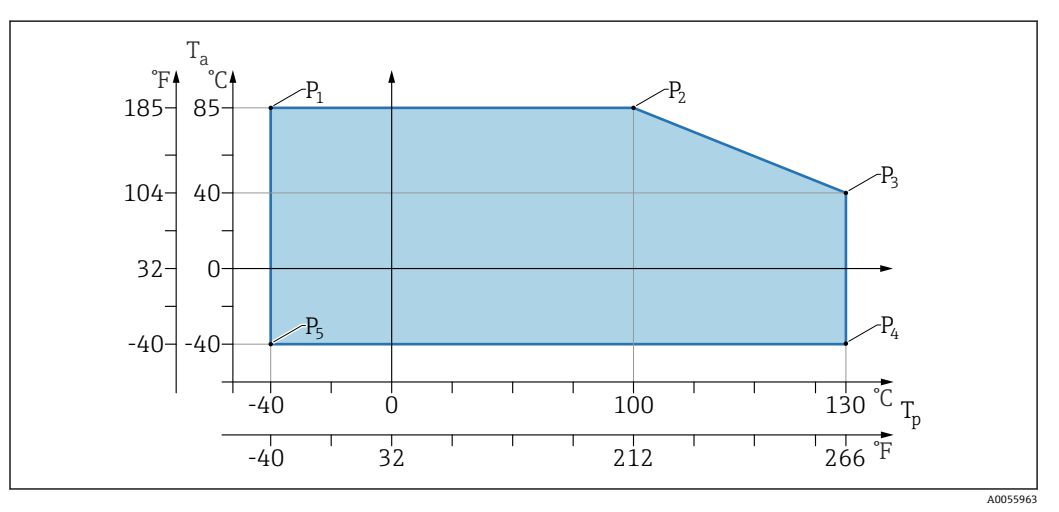

Image: Book of the second second

| Р  | T <sub>p</sub>    | T <sub>a</sub>   |
|----|-------------------|------------------|
| P1 | -40 °C (-40 °F)   | +85 °C (+185 °F) |
| P2 | +100 °C (+212 °F) | +85 °C (+185 °F) |
| Р3 | +130 °C (+266 °F) | +40 °C (+77 °F)  |
| P4 | +130 °C (+266 °F) | -40 °C (-40 °F)  |
| Р5 | -40 °C (-40 °F)   | -40 °C (-40 °F)  |

#### 最高过程温度+150 ℃ (+302 °F)

(订购选项"应用";选型代号"C")

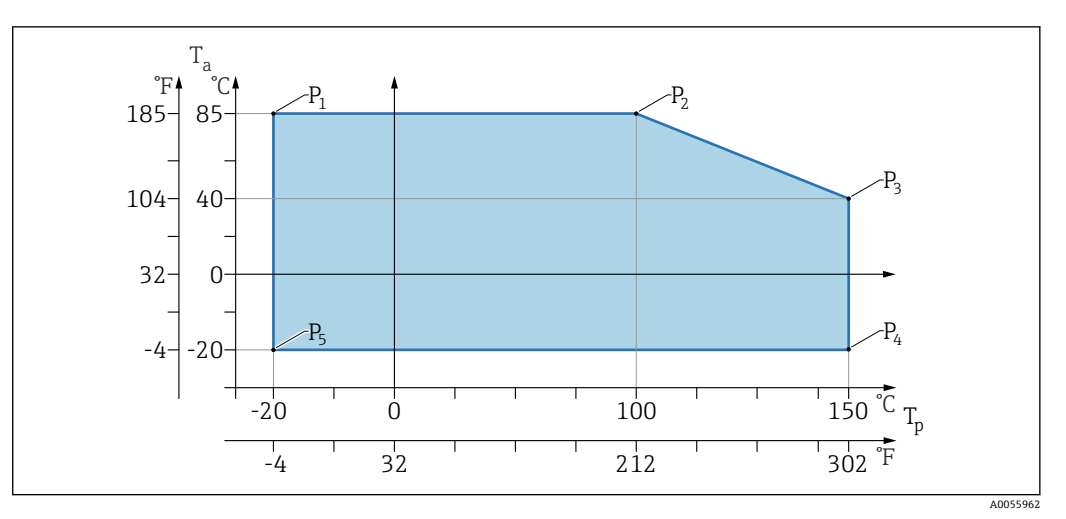

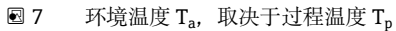

| Р  | T <sub>p</sub>    | T <sub>a</sub>   |
|----|-------------------|------------------|
| P1 | -20 °C (-4 °F)    | +85 °C (+185 °F) |
| P2 | +100 °C (+212 °F) | +85 °C (+185 °F) |
| Р3 | +150 °C (+302 °F) | +40 °C (+77 °F)  |
| P4 | +150 °C (+302 °F) | -20 °C (-4 °F)   |
| P5 | -20 °C (-4 °F)    | -20 °C (-4 °F)   |

最高过程温度+200 ℃ (+392 °F)

(订购选项"应用";选型代号"D")

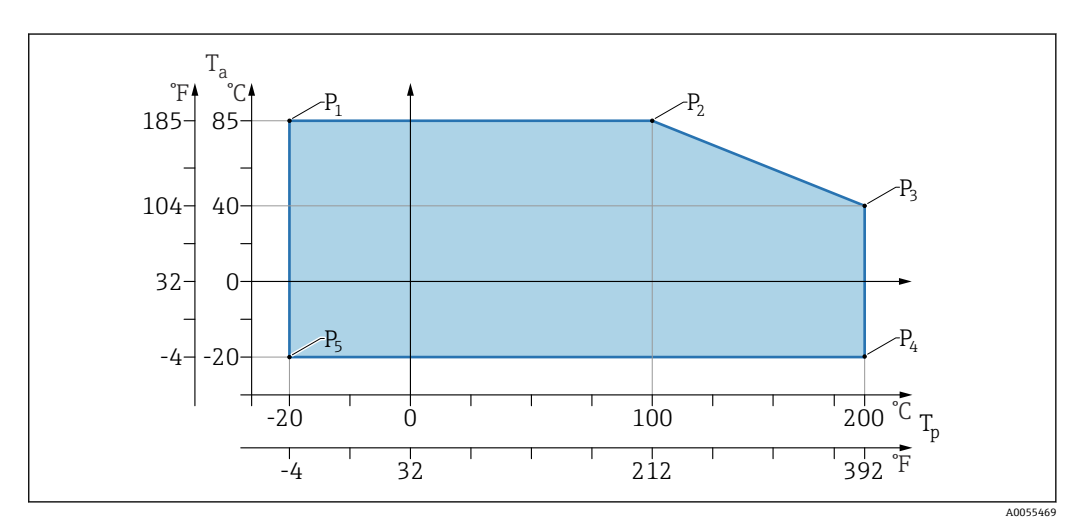

```
🖻 8 环境温度 T<sub>a</sub>,取决于过程温度 T<sub>p</sub>
```

| Р  | T <sub>p</sub>    | T <sub>a</sub>   |
|----|-------------------|------------------|
| P1 | -20 °C (-4 °F)    | +85 °C (+185 °F) |
| P2 | +100 °C (+212 °F) | +85 °C (+185 °F) |
| Р3 | +200 °C (+392 °F) | +40 °C (+77 °F)  |
| P4 | +200 °C (+392 °F) | -20 °C (-4 °F)   |
| Р5 | −20 °C (−4 °F)    | -20 °C (-4 °F)   |

### 15.3.2 储存温度

-40 ... +85 °C (-40 ... +185 °F)

### 15.3.3 工作海拔高度

不超过海平面之上 5000 m (16404 ft)

### 15.3.4 气候等级

符合 IEC 60068-2-38 标准,通过 Z/AD 测试(相对湿度范围 4... 100%)。

#### 15.3.5 防护等级

遵循 IEC 60529 Edition 2.2 2013-08/ DIN EN 60529:2014-09 和 NEMA 250-2014 标准 测试

已安装 M12 连接电缆: IP66/68/69 NEMA 4X/6P

/IP68 (1.83 米水深下工作 24 h)

#### 15.3.6 污染等级

2级污染等级,符合 IEC/EN 61010-1标准。

#### 15.3.7 抗振性

- 随机噪声(随机扫描),符合 IEC/DIN EN 60068-2-64 Case 2 标准
- ■可确保 5 ... 2000 Hz: 1.25 (m/s<sup>2</sup>)<sup>2</sup>/Hz, 约 5 g
- 正弦波振动, 符合 IEC 62828-1:2017 标准: 10 ... 60 Hz ±0.35 mm; 60 ... 1000 Hz 5 g

#### 15.3.8 抗冲击性

- •测试标准: IEC/DIN EN 60068-2-27 Case 2 标准
- 抗冲击性: 30g (18 ms), 在所有 3 个轴上

#### 15.3.9 电磁兼容性

- 电磁兼容性符合 IEC/DIN EN 61326 和 NAMUR NE21 标准的所有要求
- ■干扰影响下的最大偏差: <0.5%

详细信息参见欧盟符合性声明。

# 15.4 过程条件

#### 15.4.1 过程温度

| 最高过程温度                                               | 选项代号1) |
|------------------------------------------------------|--------|
| +100 °C (+212 °F)                                    | A      |
| +130 °C (+266 °F) (+150 °C (+302 °F) <sup>2)</sup> ) | В      |
| +150 °C (+302 °F)                                    | С      |
| +200 °C (+392 °F)                                    | D      |

1) 在 Product Configurator 产品选型软件中选择订购选项"应用"

2) 此温度条件下不超过1小时(设备可以正常运行,但已超出设计测量规格参数)

#### 填充液

| 填充液 |             | 过程温度范围                                                                                      | 选型代号 <sup>1)</sup> |
|-----|-------------|---------------------------------------------------------------------------------------------|--------------------|
|     | 合成油, FDA 认证 | $-40 \dots +130 \degree C (-40 \dots +266 \degree F) (+150 \degree C (+302 \degree F)^{2})$ | 3                  |
|     | 植物油, FDA 认证 | –20 +200 °C (–4 +392 °F)                                                                    | 4                  |

1) 在 Configurator 产品选型软件中选择订购选项"填充液"

2) 此温度条件下不超过1小时(设备可以正常运行,但已超出设计测量规格参数)

### 15.4.2 过程压力范围

#### 压力规格参数

#### ▲ 警告

设备的最大压力取决于承压能力最弱的部件(例如过程连接、选配安装件或安装附件)。

- ▶ 仅允许在部件指定压力范围内使用仪表!
- ► MWP (最大工作压力): 每个传感器的铭牌上均标识了最大工作压力。该压力为 +20°C (+68°F)参考温度条件下,设备可持续承受的最大允许工作压力。注意最大工 作压力与温度的关系。在更高温度下使用法兰连接型仪表时,允许压力值参见下列标 准: EN 1092-1 (就材质的温度稳定性而言,材质 1.4435 和 1.4404 的化学成分相 同,均被列入 EN 1092-1 标准表 18 的 13E0 中)、ASME B 16.5a 标准(始终以最 新标准为准)。
- ▶ 过压限定值是指设备在测试过程中可以持续承受的最大压力,其超出最大工作压力一定倍数。参考温度条件为+20°C (+68°F)。
- ▶ 传感器量程和过程连接的过压限定值(OPL)小于传感器标称值时,设备在工厂中按照过程连接 OPL 值设置。需要使用传感器的整个量程范围,应选择更高 OPL 值的过程连接(1.5 x MWP; MWP = PN)。
- ▶ 压力设备指令 (2014/68/EU) 的缩写代号为"PS"。缩写代号"PS"代表设备的最大工 作压力。
- ▶ 如果最大工作压力数据存在差异,参见"机械结构"章节。

#### 15.4.3 除油脂清洗

针对特殊应用场合, Endress+Hauser 提供经过除油脂清洗的仪表。此类仪表对过程条件 无特殊限制。

# 索引

| С                                                                                            |                                         |
|----------------------------------------------------------------------------------------------|-----------------------------------------|
| 参数访问权限<br>读访问权限<br>写访问权限<br>操作安全<br>测量仪表的田途                                                  | 17<br>17<br>. 9                         |
| <ul> <li>错误用途</li> <li>临界工况</li> <li>产品安全</li> <li>CE 认证</li> </ul>                          | .8<br>.8<br>.9                          |
| <b>D</b><br>读访问权限<br>DeviceCare                                                              | 17<br>22                                |
| F         返厂         访问密码         输入错误         废弃         符合性声明         FieldCare         功能 | 42<br>17<br>17<br>43<br>. 9<br>22<br>22 |
| <b>G</b><br>更换设备<br>工作场所安全<br>故障排除                                                           | 42<br>. 9<br>33                         |
| <b>L</b><br>连接后检查                                                                            | 16                                      |
| <b>M</b><br>铭牌                                                                               | 12                                      |
| <b>Q</b><br>清洁                                                                               | 42                                      |
| <b>R</b><br>人员要求                                                                             | . 8                                     |
| <b>S</b><br>筛选事件日志<br>设备更换<br>设备锁定,状态                                                        | 39<br>42<br>31                          |
| 设置<br>基于过程条件调节设备<br>使用设备                                                                     | 31                                      |
| 参见 指定用途<br>事件历史<br>事件列表<br>事件文本                                                              | 39<br>39<br>36                          |
| ₩<br>外部清洁<br>维修理念                                                                            | 42<br>42                                |

| 文档<br>功能<br>文档功能                                                   | 5<br>5  |
|--------------------------------------------------------------------|---------|
| X           显示数值           锁定状态           现场显示单元           参见 报警状态 | 1       |
| 参见 诊断信息<br>写访问权限 1                                                 | 7       |
| Y<br>应用范围<br>其他风险                                                  | 8       |
| 诊断       信息图标                                                      | 5766586 |
| 事件列表3                                                              | 9       |

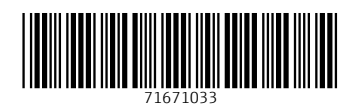

www.addresses.endress.com

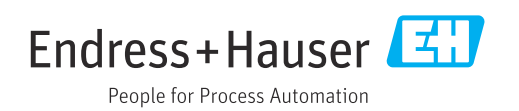